## User Management and Universal ID

SAP

March, 2024

Public

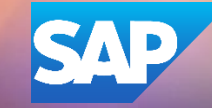

#### Agenda

- SAP For Me overview
- User and Contacts dashboard into the dashboard User and Contacts
- How to manage S-Users
- How to create new users
- How to run user reports
- How to create authorization packages
- How to manage authorization request
- How to create your Universal ID
- How to manage Universal ID
- How to add accounts
- How to link accounts
- How to reset password
- Contacting CIC
- Q&A

#### SAP for Me

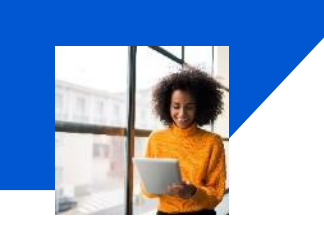

**SAP for Me** is the new central entry point to SAP support and makes managing support-related task simpler and more efficient.

#### Overview

- SAP for Me offers a user-friendly interface, improved functionality, and will be the harmonized digital touchpoint for all SAP solutions.
- Customers & partners will perform support related tasks including the step-by-step guided 'Get Support' application and benefit from personalized content in their preferred language.
- Intelligent search leveraging AI and machine learning to get the most relevant information to selfserve across a variety of knowledge sources.

#### Benefits

- Central entry point for all support-related topics and questions including case management.
- Integrated and auto-suggest most suitable support channels e.g. Case, Expert Chat, Ask an Expert Peer, SAP Community, etc.
- Al automatically recommends solutions during the interaction.
- Holistic view of SAP orders, licenses, invoices, consumption, and balance statements.

#### Access

- <u>https://me.sap.com/home</u>
- Download SAP for Me mobile application via Apple/Google Play Store

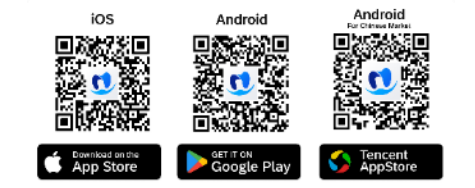

#### Learn more:

- SAP for Me online user help
- SAP for Me Transition
- Support webcasts with live demos
- SAP for Me Community
- SAP for Me Landing Page

#### Preview

| artum : |                                                                                                    | <br>  |                                                                            | <ul> <li>• • • • •</li> </ul>                                                                                                    |
|---------|----------------------------------------------------------------------------------------------------|-------|----------------------------------------------------------------------------|----------------------------------------------------------------------------------------------------|
|         | Helio Jane,                                                                                                    |       |                                                                            | (2 M                                                                                                    |
|         | Sana<br>B. manaturum<br>B. ministraturum<br>B. magnitistraturum                                                                                                    |       |                                                                            | A series of the series of the |
|         |                                                                                                    |       |                                                                            |                                                                                                    |
|         | Enter Intel Last<br>1 Status Street,<br>2 Status Street,<br>2 Status Street,<br>3 Status Street,<br>3 Status Street,<br>3 Status Street,<br>5 Status Street,<br>5 Status Str | <br>- | inserving<br>inserving<br>inserving<br>inserving<br>inserving<br>inserving | Editoria (anti Proming<br>2 International Associations)<br>8 International Associations<br>9 International Associations<br>9 International Associations                                                                                                    |

Available in English, German, Japanese, Chinese, French, Portuguese, Spanish

| $\equiv$ <b>SAP</b> SAP for Me                                                               |                                                                                                    |                             |                                            | Search                    |                        | ٩                                                                                  |                       |                                                                                                    | र्झ 🥹                                                                                                    | 08                       |
|----------------------------------------------------------------------------------------------|----------------------------------------------------------------------------------------------------|-----------------------------|--------------------------------------------|---------------------------|------------------------|------------------------------------------------------------------------------------|-----------------------|----------------------------------------------------------------------------------------------------|----------------------------------------------------------------------------------------------------|--------------------------|
| <ul> <li>Home</li> <li>⊟ Calendar</li> <li>,III Reporting</li> </ul>                         | Services & Support Overview Knowledge Search KBAs & Notes Cases                                                                                                    | Service Requests Support En | titlements Diagnostics, Re                 | porting & Analytics ALM E | CS Workspace More Reso | urces                                                                              |                       |                                                                                                    | (                                                                                                    | Set Assistance           |
| Dashboards                                                                                   | Popular Tasks                                                                                                    |                             |                                            |                           |                        |                                                                                    |                       |                                                                                                    |                                                                                                    |                          |
| AS Finance & Legal<br>⊘ Portfolio & Products<br>Services & Support<br>Systems & Provisioning | Search Support Knowledge<br>How can we help you?                                                                                                    |                             |                                            |                           |                        |                                                                                    | ٩                     | Services & Support Reporting<br>,III Insights into cases<br>,III Insights into support ent                                                          | <b>š</b><br>itlements                                                                                            |                          |
| E Users & Contacts                                                                           | Get Support (Cases, Expert Chat,)                                                                                                    |                             | Uiew Cases                                 |                           |                        | Manage Service Requests                                                            | <br>content           | Contact the Customer Interac<br>Get help with existing cases. SA<br>Cat Chat<br>Phone<br>E-Mail                                                     | tion Center (CIC)<br>AP for Me navigation, your user ID, and more                                                | :<br>Feedback            |
|                                                                                              | Find Product Documentation                                                                                                    | Manage S-Users              |                                            | Download Software         |                        | Request License Keys                                                               | Nanage Remote Connect | ions                                                                                                    | Check Cloud Service Availability                                                                                 |                          |
|                                                                                              | In Focus                                                                                                    |                             |                                            |                           |                        |                                                                                    |                       |                                                                                                    |                                                                                                    |                          |
| ⑦ Get Assistance<br>때 Legal ><br>양 Status                                                    | Get Started         Image: Services and Support from SAP         Image: Services and Support from SAP         Image: How-to Videos         Image: Real-Time Support         Image: Support Webinars         Image: Product Support Accreditation         Image: Support Support S |                             | Upcoming<br>Nothing planned at the moment. |                           | March 🗸                | My SAP Notes & KBAs<br>I Am Interested In<br>O Favorites updated<br>New<br>Updated | <br>0<br>0            | Support for My Software Proc<br>O<br>Fevorite Products<br>Support content for your pro<br>Knowledge Base Articles, Guid<br>and SAP Community blogs. | ducts<br>duct versions aggregated from various websites, su<br>ed Answers, product documentation from the SAP He | ch as SAP<br>elp Portal, |

| ≡ SAP for Me                                                                                                    |                                                                                                    | Search                                                                                                    | ٩                                                                                                    | ८ 💿 झ 🍳                                                                                                    |
|----------------------------------------------------------------------------------------------------|----------------------------------------------------------------------------------------------------|----------------------------------------------------------------------------------------------------|----------------------------------------------------------------------------------------------------|----------------------------------------------------------------------------------------------------|
| <ul> <li>Home</li> <li>Calendar</li> <li>,I₁I Reporting</li> </ul>                                                                   | Users & Contacts Overview My Important Contacts                                                                     |                                                                                                    |                                                                                                    | Get Assistance                                                                                                    |
| Dashboards<br>d; Finance & Legal<br>) Portfolio & Products<br>) Services & Support<br>) Systems & Provisioning<br>) Users & Contacts | SAP Contacts (0 entries)                                                                                            | There are r<br>When there are, y                                                                                                    | to entries yet<br>rou'll see them here.                                                                                                    |                                                                                                    |
|                                                                                                    | SAP Passport                                                                                                    | Manage Users and Authorizations          Manage S-Users & Technical Communication Users          Total Users       619         Recently created       434         Action required       66 | Manage Service Partner Users  If you are a cloud customer's administrator, you can invite your partner's S-users to report cases on behalf of your company. | Important Contacts in My Company           Find colleagues in your company who have special functions such as super administrator. software recipient, or security contact. |
|                                                                                                    | 2<br>ECS Contacts<br>Lets SAP Enterprise Cloud Services customers maintain their contact information by themselves. | Global SAP User Groups Connect with SAP customers and industry and technology experts from SAP and our partners through SAP user groups.                                                   |                                                                                                    |                                                                                                    |

- ⑦ Get Assistance
- 🏦 Legal
- 🛱 Status

|                                          |                                       |                   |                 |                            |                                                                                            |                |            | ×          | 0            |                    |                            |                   |                            |             | 🗑 Ä 🔞              | 08       |
|------------------------------------------|---------------------------------------|-------------------|-----------------|----------------------------|--------------------------------------------------------------------------------------------|----------------|------------|------------|--------------|--------------------|----------------------------|-------------------|----------------------------|-------------|--------------------|----------|
| Home                                     | User Management                       |                   |                 |                            |                                                                                            |                |            |            |              |                    |                            |                   |                            | Request     | User Manage Ser    | vices    |
| Calendar                                 | 596<br>Users Ar Requested Users At Do | 4<br>eleted Users | Contacts Report | ts and Updates 26<br>Auth. | Packages $( \begin{array}{c} Q R \\ \longleftrightarrow \end{array} \end{array} $ Tech. Co | amm. Users     | n Required |            |              |                    |                            |                   |                            |             |                    |          |
| Jiii Reporting                           | Users (596) 👔                         |                   |                 |                            |                                                                                            |                |            |            |              | Change Expiry Date | Assign Authorization Packa | iges Change Depar | tment Delete Searc         | h Q V       | 7 1↓ @ C           | <u> </u> |
| ∄\$ Finance & Legal                      | Last Name First Name                  | User ID           | User E-Mail     | Customer Name              | Customer Number                                                                            | Country/Region | Department | Last Login | Requested By | Created On         | Manage                     | Universal ID      | Status                     | Expiry Date | Function           |          |
| Portfolio & Products                     |                                       |                   |                 |                            |                                                                                            |                |            | Never      |              | 16.02.2024         | @ <b>†</b>                 | Not Linked        | Active                     | 17.02.2026  |                    | >        |
| Services & Support                       |                                       |                   |                 |                            |                                                                                            |                |            | 16.02.2024 |              | 14.02.2024         | @ <b>1</b>                 | Linked            | Active                     | 15.02.2029  |                    | >        |
| <ul> <li>Users &amp; Contacts</li> </ul> |                                       |                   |                 |                            |                                                                                            |                |            | 05.02.2024 |              | 05.02.2024         | @ <b>1</b>                 | Linked            | Active                     | 06.02.2026  |                    | 2        |
|                                          |                                       |                   |                 |                            |                                                                                            |                |            | 05.02.2024 |              | 05.02.2024         | (c) 🗃                      | Not Linked        | Active                     | 31.12.9999  | User Administrator | >        |
|                                          |                                       |                   |                 |                            |                                                                                            |                |            | 02.02.2024 |              | 02.02.2024         | 3                          | Not Linked        | Active                     | 03.02.2026  |                    | >        |
|                                          |                                       |                   |                 |                            |                                                                                            |                |            | 01.02.2024 |              | 01.02.2024         | @ <b>†</b>                 | Not Linked        | 8 Active                   | 02.02.2026  |                    | >        |
|                                          |                                       |                   |                 |                            |                                                                                            |                |            | 12.02.2024 |              | 01.02.2024         | @ 💼                        | Linked            | Active                     | 02.02.2026  |                    | >        |
|                                          |                                       |                   |                 |                            |                                                                                            |                |            | 31.01.2024 |              | 31.01.2024         | (c) 🖬                      | Not Linked        | Active                     | 31.12.9999  | Cloud Administrate | r ⊃      |
|                                          |                                       |                   |                 |                            |                                                                                            |                |            | 13.02.2024 |              | 26.01.2024         | @ <b>=</b>                 | Not Linked        | Active                     | 31.12.9999  | User Administrator | ,        |
|                                          |                                       |                   |                 |                            |                                                                                            |                |            | 31.01.2024 |              | 25.01.2024         | 6                          | Linked            | Active                     | 26.01.2026  |                    | >        |
|                                          |                                       |                   |                 |                            |                                                                                            |                |            | 14.02.2024 |              | 19.01.2024         | 6                          | Not Linked        | Active                     | 31.12.9999  | User Administrator |          |
|                                          |                                       |                   |                 |                            |                                                                                            |                |            | 15.01.2024 |              | 15.01.2024         | @ <b>@</b>                 | Not Linked        | Active                     | 22.01.2025  |                    | 3        |
|                                          |                                       |                   |                 |                            |                                                                                            |                |            | 26.01.2024 |              | 15.01.2024         | 6                          | Not Linked        | Active                     | 30.04.2026  |                    | >        |
|                                          |                                       |                   |                 |                            |                                                                                            |                |            | 06.02.2024 |              | 15.01.2024         | 0                          | Linked            | Active                     | 31.12.9999  | Cloud Administrate | r >      |
|                                          |                                       |                   |                 |                            |                                                                                            |                |            | 15.01.2024 |              | 15.01.2024         | 6 7                        | Linked            | Active                     | 16.01.2026  |                    | >        |
|                                          |                                       |                   |                 |                            |                                                                                            |                |            | 12.01.2024 |              | 12.01.2024         | 6                          | Linked            | Active                     | 13.01.2026  |                    |          |
|                                          |                                       |                   |                 |                            |                                                                                            |                |            | 01.02.2024 |              | 10.01.2024         |                            | Linked            | Active                     | 31.12.9999  | User Administrator |          |
|                                          |                                       |                   |                 |                            |                                                                                            |                |            | 15.02.2024 |              | 09.01.2024         |                            | Linked            | <ul> <li>Artive</li> </ul> | 10.01.2026  |                    |          |
| ⊡ Get Assistance                         |                                       |                   |                 | SAM IPST ACCOUNT -         |                                                                                            |                |            |            |              |                    |                            | ALCONG A          | -                          |             |                    | *        |
| 🕄 Status                                 |                                       |                   |                 |                            |                                                                                            |                |            |            |              |                    |                            |                   |                            |             |                    |          |

|                                                                              |                 |                |             |             |               |                 |                         |                             | ×                   | 0            |                          |            |                            |                                            |                           | @ ظ 🗑               | 8  |
|------------------------------------------------------------------------------|-----------------|----------------|-------------|-------------|---------------|-----------------|-------------------------|-----------------------------|---------------------|--------------|--------------------------|------------|----------------------------|--------------------------------------------|---------------------------|---------------------|----|
| <ul> <li>☐ Home</li> <li>☐ Calendar</li> </ul>                               | User Management | equested Usern | leted Uners |             |               | n. Packages     | corrant. Users (D) Acti | on Required                 |                     |              |                          |            |                            |                                            | Request                   | User Manage Service | 25 |
| . <b>Ji  Reporting</b><br>Deshboards                                         | Users (596) (j) | , v            | <u> </u>    |             | ý             |                 |                         |                             |                     |              |                          |            |                            | nent Deleta Search                         | م] ۷                      | r ∿ ⊚ c             | *  |
| 島 Finance & Legal<br>③ Portfolio & Products                                  | Last Name       | First Name     | User ID     | User E-Mail | Customer Name | Customer Number | Country/Region          | Department                  | Last Login<br>Never | Requested By | Created On<br>16.02.2024 | Manage     | Universal ID<br>Not Linked | Status<br>Active                           | Expiry Date<br>17.02.2026 | Function            |    |
| P Services & Support                                                         |                 |                |             |             |               |                 |                         |                             | 16.02.2024          |              | 14.02.2024               | 0 7        | Linked                     | Active                                     | 15.02.2029                |                     |    |
| Users & Contacts                                                             |                 |                |             |             |               |                 |                         |                             | 05.02.2024          |              | 05.02.2024               | 6          | Linked                     | Active                                     | 06.02.2026                |                     |    |
|                                                                              |                 |                |             |             |               |                 |                         | Filter<br>Filter By         | R                   | leset        | 05.02.2024               |            | Not Linked                 | Active     Active                          | 31.12.9999                | User Administrator  |    |
|                                                                              |                 |                |             |             |               |                 |                         | User Type<br>Authorizations |                     |              | 01.02.2024               |            |                            | eff Active                                 | 02.02.2026                |                     |    |
|                                                                              |                 |                |             |             |               |                 |                         | Important Functio           | ons                 |              | 01.02.2024               | @ <b>=</b> | Linked                     | Active                                     | 02.02.2026                |                     |    |
|                                                                              |                 |                |             |             |               |                 |                         | Department<br>Customer Name |                     |              | 31.01.2024               |            | Not Linked                 | Active                                     | 31.12.9999                | Cloud Administrator |    |
|                                                                              |                 |                |             |             |               |                 |                         | Customer Numbe              | r                   |              | 25.01.2024               | ()<br>()   | Linked                     | <ul><li>Active</li><li>Active</li></ul>    | 26.01.2026                | User Administrator  | 3  |
|                                                                              |                 |                |             |             |               |                 |                         | User ID                     |                     | ancel        | 19.01.2024               | <u>.</u>   |                            | Active                                     | 31.12.9999                | User Administrator  |    |
|                                                                              |                 |                |             |             |               |                 |                         |                             | 15.01.2024          |              | 15.01.2024               |            |                            | Active                                     | 22.01.2025                |                     |    |
|                                                                              |                 |                |             |             |               |                 |                         |                             | 26.01.2024          |              | 15.01.2024               |            | Not Linked                 | <ul> <li>Active</li> <li>Active</li> </ul> | 30.04.2026                | Cloud Administrator |    |
|                                                                              |                 |                |             |             |               |                 |                         |                             | 15 01 2024          |              | 15.01.2024               | @ <b>=</b> | Linked                     | Active                                     | 16.01.2026                |                     |    |
|                                                                              |                 |                |             |             |               |                 |                         |                             | 12.01.2024          |              | 12.01.2024               | ()<br>()   | Linked                     | Active                                     | 13.01.2026                |                     |    |
|                                                                              |                 |                |             |             |               |                 |                         |                             | 01.02.2024          |              | 10.01.2024               |            | Linked                     | Active                                     | 31.12.9999                | User Administrator  |    |
| <ul> <li>⑦ Get Assistance</li> <li>m Legal &gt;</li> <li>② Status</li> </ul> |                 |                |             |             |               |                 |                         |                             | 10.02.2024          |              | 09.01.2024               |            | Chiked                     | S. vrove                                   | 10.01.020                 |                     |    |

| SAP for Me   |                 |                      |                   |                      |                                       |                   |                |            | 3          | × (0)        |                    |                                                                                                    |                   |                           |             | ® 🛒 🧶                    |
|--------------|-----------------|----------------------|-------------------|----------------------|---------------------------------------|-------------------|----------------|------------|------------|--------------|--------------------|----------------------------------------------------------------------------------------------------|-------------------|---------------------------|-------------|--------------------------|
| ar           | User Management | A<br>Requested Users | 4<br>eleted Users | 2<br>ortant Contacts | orts and Updates                      | Packages Packages | Comm. Users    | n Required |            |              |                    |                                                                                                    |                   |                           | Requ        | est User Manage Services |
| ng           | Users (596) (j) |                      |                   |                      |                                       |                   |                |            |            |              | Change Expiry Date | Assign Authorization Pack                                                                                                    | ages Change Depar | tment Delete Sear         | ch Q        | V tu © C                 |
| e & Legal    | Last Name       | First Name           | User ID           | User E-Mail          | Customer Name                         | Customer Number   | Country/Region | Department | Last Login | Requested By | Created On         | Manage                                                                                                    | Universal ID      | Status                    | Expiry Date | Function                 |
| o & Products |                 |                      |                   |                      |                                       |                   |                |            | Never      |              | 16.02.2024         | @ <b>=</b>                                                                                                    | Not Linked        | Active                    | 17.02.2026  |                          |
| & Support    |                 |                      |                   |                      |                                       |                   |                |            | 16.02.2024 |              | 14.02.2024         | © 🗊                                                                                                    | Linked            | Active                    | 15.02.2029  |                          |
| Contacts     |                 |                      |                   |                      |                                       |                   |                |            | 05.02.2024 |              | 05.02.2024         | © 🗐                                                                                                    | Linked            | Active                    | 06.02.2026  |                          |
|              |                 |                      |                   |                      |                                       |                   |                |            | 05.02.2024 |              | 05.02.2024         | @ 💼                                                                                                    | Not Linked        | Active                    | 31.12.9999  | User Administrator       |
|              |                 |                      |                   |                      |                                       |                   |                |            | 02.02.2024 |              | 02.02.2024         | © 🗐                                                                                                    | Not Linked        | Active                    | 03.02.2026  |                          |
|              |                 |                      |                   |                      |                                       |                   |                |            | 01.02.2024 |              | 01.02.2024         | © 💼                                                                                                    | Not Linked        | 88 Active                 | 02.02.2026  |                          |
|              |                 |                      |                   |                      |                                       |                   |                |            | 12.02.2024 |              | 01.02.2024         | 67                                                                                                    | Linked            | Active                    | 02.02.2026  |                          |
|              |                 |                      |                   |                      |                                       |                   |                |            | 31.01.2024 |              | 31.01.2024         | @ <b>@</b>                                                                                                    | Not Linked        | Active                    | 31.12.9999  | Cloud Administrator      |
|              |                 |                      |                   |                      |                                       |                   |                |            | 13.02.2024 |              | 26.01.2024         | 0 2                                                                                                    | Not Linked        | Active                    | 31.12.9999  | User Administrator       |
|              |                 |                      |                   |                      |                                       |                   |                |            | 31.01.2024 |              | 25.01.2024         | ()     ()     ()     ()     ()     ()     ()     ()     ()     ()     ()     ()     ()     ()     ()     ()     ()     ()     ()     ()     ()     ()     ()     ()     ()     ()     ()     ()     ()     ()     ()     ()     ()     ()     ()     ()     ()     ()     ()     ()     ()     ()     ()     ()     ()     ()     ()     ()     ()     ()     ()     ()     ()     ()     ()     ()     ()     ()     ()     ()     ()     ()     ()     ()     ()     ()     ()     ()     ()     ()     ()     ()     ()     ()     ()     ()     ()     ()     ()     ()     ()     ()     ()     ()     ()     ()     ()     ()     ()     ()     ()     ()     ()     ()     ()     ()     ()     ()     ()     ()     ()     ()     ()     ()     ()     ()     ()     ()     ()     ()     ()     ()     ()     ()     ()     ()     ()     ()     ()     ()     ()     ()     ()     ()     ()     ()     ()     ()     ()     ()     ()     ()     ()     ()     ()     ()     ()     ()     ()     ()     ()     ()     ()     ()     ()     ()     ()     ()     ()     ()     ()     ()     ()     ()     ()     ()     ()     ()     ()     ()     ()     ()     ()     ()     ()     ()     ()     ()     ()     ()     ()     ()     ()     ()     ()     ()     ()     ()     ()     ()     ()     ()     ()     ()     ()     ()     ()     ()     ()     ()     ()     ()     ()     ()     ()     ()     ()     ()     ()     ()     ()     ()     ()     ()     ()     ()     ()     ()     ()     ()     ()     ()     ()     ()     ()     ()     ()     ()     ()     ()     ()     ()     ()     ()     ()     ()     ()     ()     ()     ()     ()     ()     ()     ()     ()     ()     ()     ()     ()     ()     ()     ()     ()     ()     ()     ()     ()     ()     ()     ()     ()     ()     ()     ()     ()     ()     ()     ()     ()     ()     ()     ()     ()     ()     ()     ()     ()     ()     ()     ()     ()     ()     ()     ()     ()     ()     ()     ()     ()     ()     ()     ()     ()     ()     ()     ()     ()     ()     ()     ()     ()     ( | Linked            | Active                    | 26.01.2026  |                          |
|              |                 |                      |                   |                      |                                       |                   |                |            | 14 02 2024 |              | 19 01 2024         |                                                                                                    | Not Linked        | Active                    | 31 12 9999  | User Administrator       |
|              | 0               |                      |                   |                      |                                       |                   |                |            | 15.01.2024 |              | 15.01.2024         |                                                                                                    | Not Linked        | Active                    | 22.01.2025  |                          |
|              |                 |                      |                   |                      |                                       |                   |                |            | 25.01.2024 |              | 15.01.2024         |                                                                                                    | NetTrined         | <ul> <li>Antin</li> </ul> | 20.04.2026  |                          |
|              |                 |                      |                   |                      |                                       |                   |                |            | 20.01.2024 |              | 13.01.2024         |                                                                                                    | Not Linked        | ⊗ Active                  | 30.04.2020  | In the second            |
|              |                 |                      |                   |                      |                                       |                   |                |            | 06.02.2024 |              | 15.01.2024         |                                                                                                    | Linked            | (8) Active                | 31.12.9999  | Cloud Administrator      |
|              |                 |                      |                   |                      |                                       |                   |                |            | 15.01.2024 |              | 15.01.2024         |                                                                                                    | Linked            | Active                    | 16.01.2026  |                          |
|              |                 |                      |                   |                      |                                       |                   |                |            | 12.01.2024 |              | 12.01.2024         |                                                                                                    | Linked            | Active                    | 13.01.2026  |                          |
|              |                 |                      |                   |                      |                                       |                   |                |            | 01.02.2024 |              | 10.01.2024         |                                                                                                    | Linked            | Active                    | 31.12.9999  | User Administrator       |
| ince         |                 |                      |                   |                      |                                       |                   |                |            | 15.02.2024 |              | 09.01.2024         | @ <b></b>                                                                                                    | Linked            | Active                    | 10.01.2026  |                          |
| >            | - · · ·         |                      |                   |                      | · · · · · · · · · · · · · · · · · · · |                   |                |            |            |              |                    |                                                                                                    |                   | -                         | ** ** ****  |                          |

| E SAP for Me                                                                    |                         |                                                    |            |                  |                 | Search               | 8              |                                      |                          | a            |                                        |                           |                                |                                            |                                        | 🕲 ž 🔞                                      | 8        |
|---------------------------------------------------------------------------------|-------------------------|----------------------------------------------------|------------|------------------|-----------------|----------------------|----------------|--------------------------------------|--------------------------|--------------|----------------------------------------|---------------------------|--------------------------------|--------------------------------------------|----------------------------------------|--------------------------------------------|----------|
| <ul> <li>Generating</li> </ul>                                                  | User Management         | equested Users (2 <sup>×</sup> ) <sup>39</sup> Del | eted Users | ne Conacts Repor | rts and Updates | . Packages 🛞 Tech, C | Comm. Litisers | on Required                          |                          |              |                                        |                           |                                |                                            | Requ                                   | est User Manage Services                   |          |
| Dashboards<br>AG Finance & Legal                                                | Users (619) ③ Last Name | First Name                                         | User ID    | User E-Mail      | Customer Name   | Customer Number      | Country/Region | Department                           | Last Login               | Requested By | Change Expiry Date<br>Created On       | Assign Authorization Pace | oges Change Depa               | ntment Deinte Searc                        | h Q<br>Expiry Date                     | ⊽ t↓ ③ C<br>Function                       | <u>+</u> |
| Portfolio & Products Services & Support Systems & Provisioning Users & Contacts |                         |                                                    |            |                  |                 |                      |                |                                      | 25.10.2022               |              | 26.06.2023                             |                           | Linked<br>Not Linked<br>Linked | Active     Active     Active     Active    | 31.12.9999<br>31.12.9999<br>14.10.2024 | Cloud Administrator                        |          |
|                                                                                 |                         |                                                    |            |                  |                 |                      |                | Sort<br>Sort Order                   |                          | Reset        | 26.11.2019<br>30.09.2020               |                           | Linked                         | <ul><li>Active</li><li>Active</li></ul>    | 01.11.2028<br>05.01.2025               |                                            |          |
|                                                                                 |                         |                                                    |            |                  |                 |                      |                | Ascending     Descending     Sort By |                          |              | 20.02.2015                             |                           | Not Linked                     | <ul><li>Active</li><li>Active</li></ul>    | 31 12.9999<br>31 12.9999               | Cloud Administrator<br>User Administrator  | 3<br>3   |
|                                                                                 |                         |                                                    |            |                  |                 |                      |                | Customer Na Customer Na First Name   | ame                      |              | 12.01.2023<br>13.07.2022<br>10.08.2021 |                           | Linked<br>Linked<br>Not Linked | Active     Active     Active     Active    | 13.01.2025<br>31.12.9999<br>14.07.2024 | Super Administrator                        | 2        |
|                                                                                 |                         |                                                    |            |                  |                 |                      |                | User E-Mail                          | <mark>ок</mark> с        | ancel        | 26.05.2015                             |                           | Linked                         | <ul> <li>Active</li> <li>Active</li> </ul> | 31.12.9999<br>31.12.9999               | User Administrator                         |          |
|                                                                                 |                         |                                                    |            |                  |                 |                      |                |                                      | 21.02.2024<br>09.10.2023 |              | 01.07.2022                             |                           | Linked                         | <ul><li>Active</li><li>Active</li></ul>    | 31 12.9999<br>31.12.9999               | Cloud Administrator                        |          |
|                                                                                 |                         |                                                    |            |                  |                 |                      |                |                                      | 15.01.2021<br>04.03.2024 |              | 12.01.2021<br>30.10.2012               |                           | Linked<br>Not Linked           | Active                                     | 31 12 9999<br>31 12 9999<br>31 12 9999 | Cloud Administrator<br>Super Administrator |          |
| ⑦ Get Assistance<br>፹ Legal →                                                   |                         |                                                    |            |                  |                 |                      |                |                                      | Never                    |              | 13.10.2022                             |                           | Linked                         | Active     Active                          | 14 10 2024<br>31 12 9999               | Cloud Administrator                        | 2        |

🖗 Status

|                |                    |               |                     |                      |                                         |                  |             | 3          |              |            |                           |              |          |             | -         |
|----------------|--------------------|---------------|---------------------|----------------------|-----------------------------------------|------------------|-------------|------------|--------------|------------|---------------------------|--------------|----------|-------------|-----------|
| User Managemen | $(\mathbf{x})^{1}$ | 1201          |                     | 26                   | (28)                                    | 61               |             |            |              |            |                           |              |          | Requ        | iest User |
| Lisers Q       | Requested Users    | Deleted Users | ortant Contacts Reg | orts and Updates Aut | h. Packages $\longleftrightarrow$ Tech. | Comm. Users Acti | on Required |            |              |            |                           |              |          |             |           |
| Last Name      | First Name         | User ID       | User E-Mail         | Customer Name        | Customer Number                         | Country/Region   | Department  | Last Login | Requested By | Created On | Assign Authorization Pack | Universal ID | Status   | Expiry Date | Fund      |
|                |                    |               |                     |                      |                                         |                  |             | Never      |              | 16.02.2024 | @ <b>=</b>                | Not Linked   | Active   | 17.02.2026  |           |
|                |                    |               |                     |                      |                                         |                  |             | 16.02.2024 |              | 14.02.2024 | @ <b>@</b>                | Linked       | Active   | 15.02.2029  |           |
|                |                    |               |                     |                      |                                         |                  |             | 05.02.2024 |              | 05.02.2024 | @ <b></b>                 | Linked       | Active   | 06.02.2026  |           |
|                |                    |               |                     |                      |                                         |                  |             | 05.02.2024 |              | 05.02.2024 | @ <b>@</b>                | Not Linked   | Active   | 31.12.9999  | Use       |
|                |                    |               |                     |                      |                                         |                  |             | 02.02.2024 |              | 02.02.2024 | @ <b></b>                 | Not Linked   | Active   | 03.02.2026  |           |
|                |                    |               |                     |                      |                                         |                  |             | 01.02.2024 |              | 01.02.2024 | @ <b>@</b>                | Not Linked   | 8 Active | 02.02.2026  |           |
|                |                    |               |                     |                      |                                         |                  |             | 12.02.2024 |              | 01.02.2024 | @ <b>@</b>                | Linked       | Active   | 02.02.2026  |           |
|                |                    |               |                     |                      |                                         |                  |             | 31.01.2024 |              | 31.01.2024 | 6 1                       | Not Linked   | Active   | 31.12.9999  | Clo       |
|                |                    |               |                     |                      |                                         |                  |             | 13.02.2024 |              | 26.01.2024 | 6                         | Not Linked   | Active   | 31.12.9999  | Use       |
|                |                    |               |                     |                      |                                         |                  |             | 31.01.2024 |              | 25.01.2024 | 6                         | Linked       | Active   | 26.01.2026  |           |
|                |                    |               |                     |                      |                                         |                  |             | 14.02.2024 |              | 19.01.2024 | © <b>1</b>                | Not Linked   | Active   | 31.12.9999  | Use       |
|                |                    |               |                     |                      |                                         |                  |             | 15.01.2024 |              | 15.01.2024 | @ <b>=</b>                | Not Linked   | Active   | 22.01.2025  |           |
|                |                    |               |                     |                      |                                         |                  |             | 26.01.2024 |              | 15.01.2024 | @ <b>=</b>                | Not Linked   | Active   | 30.04.2026  |           |
|                |                    |               |                     |                      |                                         |                  |             | 06.02.2024 |              | 15.01.2024 | @ <b>=</b>                | Linked       | Active   | 31.12.9999  | Clo       |
|                |                    |               |                     |                      |                                         |                  |             | 15.01.2024 |              | 15.01.2024 | @ <b>1</b>                | Linked       | 8 Active | 16.01.2026  |           |
|                |                    |               |                     |                      |                                         |                  |             | 12.01.2024 |              | 12.01.2024 | @ <b>=</b>                | Linked       | Active   | 13.01.2026  |           |
|                |                    |               |                     |                      |                                         |                  |             | 01.02.2024 |              | 10.01.2024 | © 🗑                       | Linked       | Active   | 31.12.9999  | Use       |
|                |                    |               |                     |                      |                                         |                  |             | 15.02.2024 |              | 09.01.2024 | @ <b>=</b>                | Linked       | Active   | 10.01.2026  |           |
| <b>—</b>       |                    |               |                     | SAF JEST ACCOUNT -   |                                         |                  |             | 0.0000000  |              |            |                           |              | 1.24     |             | 1029      |

10

| ≡ SAP for Me                                                                                                    |                                                                                                    | Search                                        | ٩                                             |                                                           |                                                      | ्र 🧐                                                             | ) 8      |
|----------------------------------------------------------------------------------------------------|----------------------------------------------------------------------------------------------------|-----------------------------------------------|-----------------------------------------------|-----------------------------------------------------------|------------------------------------------------------|------------------------------------------------------------------|----------|
| <ul> <li>☐ Home</li> <li>☐ Calendar</li> <li>Jul Reporting</li> </ul>                                                        | User Management<br>Users 619<br>Users 619<br>Users 619<br>Users 619<br>Reports and Updates 619<br>Reports and Updates 619<br>Auth. Packages ( | Tech. Comm. Users                             |                                               |                                                           |                                                      | Request User Manage Serv                                         | ices     |
| Dashboards<br>#S Finance & Legal                                                                                             | Users (619) (1)                                                                                                    | r Number Country/Region Department Last Login | Change Ex<br>Requested By Creat               | piry Date Assign Authorization Packages ed On Manage      | Change Department Delete Sean<br>Universal ID Status | ch Q ⊽ 1 (⊗ C<br>Expiry Date Function                            | <u>+</u> |
| <ul> <li>(3) Portfolio &amp; Products</li> <li>(3) Services &amp; Support</li> <li>(3) Systems &amp; Provisioning</li> </ul> |                                                                                                    | 01.11.2023<br>26.06.2023                      | 21.12                                         | 2.2020 © 🗃                                                | Linked 🛞 Active                                      | 31.12.9999 Cloud Administrator<br>31.12.9999 Cloud Administrator | >        |
| Users & Contacts                                                                                                    |                                                                                                    | Ge Define Column Properties                   | 13.10<br>ected $\land$ $\checkmark$ $>$ 26.11 | .2022 (Q) (E) (E) (C) (C) (C) (C) (C) (C) (C) (C) (C) (C  | Linked   Active                                      | 14.10.2024<br>01.11.2028                                         |          |
|                                                                                                    |                                                                                                    | Ge  Last Name Ge  First Name                  | 30.09                                         | 1.2020 (C) (E) (E) (C) (C) (C) (C) (C) (C) (C) (C) (C) (C | Linked   Active  Not Linked  Active                  | 05.01.2025<br>31.12.9999 Cloud Administrator                     | >        |
|                                                                                                    |                                                                                                    | Ge User ID<br>User E-Mail<br>Ge Customer Name | 17.05                                         | .2019 © 💼 1                                               | Linked 🛞 Active                                      | 31.12.9999 User Administrator                                    |          |
|                                                                                                    |                                                                                                    | Ge Customer Number<br>Ge Country/Region       | 13.07                                         | 12022 © 💼 1                                               | Linked   Active  Not Linked  Active                  | 31.12.9999 Super Administrator<br>14.07.2024                     | >        |
|                                                                                                    |                                                                                                    | Ge Ge Requested By                            | 26.05<br>11.01                                | 2015 © 🗑                                                  | Linked   Active Linked  Active                       | 31.12.9999 User Administrator<br>31.12.9999 Cloud Administrator  | >        |
|                                                                                                    |                                                                                                    | Gel 0010101111                                | 13.04                                         |                                                           | Linked   Active  Not Linked  Active                  | 31.12.9999 Cloud Administrator<br>31.12.9999 User Administrator  | >        |
|                                                                                                    |                                                                                                    | 04.03.2024                                    | 30.10                                         |                                                           | Linked (2) Active                                    | 31.12.9999 Cloud Administrator                                   | ><br>>   |
| ⑦ Get Assistance                                                                                                    |                                                                                                    | 18.05.2023<br>Never                           | 08.04                                         |                                                           | Not Linked  Active Linked  Active                    | 31.12.9999 Cloud Administrator                                   | ><br>>   |
| <u>m</u> Legal →                                                                                                    |                                                                                                    | 15 12 2023                                    | 21.09                                         | 0.2023                                                    | Linked (2) Active                                    | 31.12.9999 Cloud Administrator                                   | >        |

|                                                                      |                 |                |            |                   |                         |                     |                |            | ×                         | 0            |                    |                           |                   |                   |             | © ¥ 🍳               | 8        |
|----------------------------------------------------------------------|-----------------|----------------|------------|-------------------|-------------------------|---------------------|----------------|------------|---------------------------|--------------|--------------------|---------------------------|-------------------|-------------------|-------------|---------------------|----------|
| <ul> <li>m) Home</li> <li>☆ Calendar</li> <li>↓ Reporting</li> </ul> | User Management | equested Users | eted Users | ant Contacts Repo | ts and Updates 27 Auth. | Packages R Tech. Co | omm. Users     | 1 Required |                           |              |                    |                           |                   |                   | Reques      | Manage Service      | es       |
| Dashhoards                                                           | Users (596) (1) |                |            |                   |                         |                     |                |            |                           |              | Change Expiry Date | Assign Authorization Pack | ages Change Depar | rtment Delete Sea | rch Q 7     | 7 ∿ @ ℃             | <u> </u> |
| ₿\$ Finance & Legal                                                  | Last Name       | First Name     | User ID    | User E-Mail       | Customer Name           | Customer Number     | Country/Region | Department | Last Login                | Requested By | Created On         | Manage                    | Universal ID      | Status            | Expiry Date | Function            |          |
| Portfolio & Products                                                 |                 |                |            |                   |                         |                     |                |            | Never                     |              | 16.02.2024         | @ <b>=</b>                | Not Linked        | Active            | 17.02.2026  |                     | >        |
| P Services & Support                                                 |                 |                |            |                   |                         |                     |                |            | 16.02.2024                |              | 14.02.2024         | @ <b>†</b>                | Linked            | Active            | 15.02.2029  |                     | >        |
| <ul> <li>Users &amp; Contacts</li> </ul>                             |                 |                |            |                   |                         |                     |                |            | 05.02.2024                |              | 05.02.2024         | Q 🗐                       | Linked            | Active            | 06.02.2026  |                     | >        |
|                                                                      |                 |                |            |                   |                         |                     |                |            | 05.02.2024                |              | 05.02.2024         | @ <b>1</b>                | Not Linked        | Active            | 31.12.9999  | User Administrator  | ×        |
|                                                                      |                 |                |            |                   |                         |                     |                |            | 02.02.2024                |              | 02.02.2024         | @ <b>1</b>                | Not Linked        | Active            | 03.02.2026  |                     | >        |
|                                                                      |                 |                |            |                   |                         |                     |                |            | 01. <mark>0</mark> 2.2024 |              | 01.02.2024         | @ 🗊                       | Not Linked        | gs Active         | 02.02.2026  |                     | >        |
|                                                                      |                 |                |            |                   |                         |                     |                |            | 12.02.2024                |              | 01.02.2024         | © 🗃                       | Linked            | Active            | 02.02.2026  |                     | >        |
|                                                                      |                 |                |            |                   |                         |                     |                |            | 31.01.2024                |              | 31.01.2024         | @ <b>@</b>                | Not Linked        | Active            | 31.12.9999  | Cloud Administrator | >        |
|                                                                      |                 |                |            |                   |                         |                     |                |            | 13.02.2024                |              | 26.01.2024         | @ <b>@</b>                | Not Linked        | Active            | 31.12.9999  | User Administrator  | ×        |
|                                                                      |                 |                |            |                   |                         |                     |                |            | 31.01.2024                |              | 25.01.2024         | 61                        | Linked            | Active            | 26.01.2026  |                     | >        |
|                                                                      |                 |                |            |                   |                         |                     |                |            | 14.02.2024                |              | 19.01.2024         | @ <b>@</b>                | Not Linked        | Active            | 31.12.9999  | User Administrator  | >        |
|                                                                      |                 |                |            |                   |                         |                     |                |            | 15.01.2024                |              | 15.01.2024         | (R) 💼                     | Not Linked        | Active            | 22.01.2025  |                     | >        |
|                                                                      |                 |                |            |                   |                         |                     |                |            | 26.01.2024                |              | 15.01.2024         | Q 💼                       | Not Linked        | Active            | 30.04.2026  |                     | х        |
|                                                                      |                 |                |            |                   |                         |                     |                |            | 06.02.2024                |              | 15.01.2024         | R 💼                       | Linked            | Active            | 31.12.9999  | Cloud Administrator | χ        |
|                                                                      |                 |                |            |                   |                         |                     |                |            | 15.01.2024                |              | 15.01.2024         | @                         | Linked            | Active            | 16.01.2026  |                     | >        |
|                                                                      |                 |                |            |                   |                         |                     |                |            | 12.01.2024                |              | 12.01.2024         | @ <b>1</b>                | Linked            | Active            | 13.01.2026  |                     | >        |
|                                                                      |                 |                |            |                   |                         |                     |                |            | 01.02.2024                |              | 10.01.2024         | @ <b>1</b>                | Linked            | Active            | 31.12.9999  | User Administrator  | >        |
| ⑦ Get Assistance                                                     |                 |                |            |                   |                         |                     |                |            | 15.02.2024                |              | 09.01.2024         | © 💼                       | Linked            | Active            | 10.01.2026  |                     | >        |
| ਜ਼ Legal >                                                           | <b>—</b>        |                |            |                   |                         |                     | -              |            |                           |              |                    |                           |                   | 2                 |             | 20 000 000          |          |

| ≡ SAP for Me                             |                          |                        |             |                   |                         | Search              |                    |             |            | ٩            |                           |                            |                   |                 |             | ® 🛒 🥹                 | 8        |
|------------------------------------------|--------------------------|------------------------|-------------|-------------------|-------------------------|---------------------|--------------------|-------------|------------|--------------|---------------------------|----------------------------|-------------------|-----------------|-------------|-----------------------|----------|
| Home                                     | User Management          |                        |             |                   |                         |                     |                    |             |            |              |                           |                            |                   |                 | Reques      | t User Manage Service | 25       |
| Calendar                                 | 619<br>Users (8) 1<br>Re | equested Users 29 Dela | eted Users  | Int Contacts Repo | rts and Updates 28 Auth | Packages OR Tech. C | omm. Users 9 Actio | in Required |            |              |                           |                            |                   |                 |             |                       |          |
|                                          | Users (619)              |                        |             |                   |                         |                     |                    |             |            |              | Change Expiry Date        | Assign Authorization Packa | ages Change Depar | tment Delete Se | earch Q 7   | ⊽ ∿ © C               | <u>+</u> |
| as Finance & Legal                       | Last Name                | First Name             | User ID     | User E-Mail       | Customer Name           | Customer Number     | Country/Region     | Department  | Last Login | Requested By | Created On                | Manage                     | Universal ID      | Status          | Expiry Date | Function              |          |
| ③ Portfolio & Products                   |                          |                        |             |                   |                         |                     |                    |             | 01.11.2023 |              | 21.12.2020                | œ                          | Linked            | Active          | 31.12.9999  | Cloud Administrator   | >        |
| P Services & Support                     |                          |                        |             |                   |                         |                     |                    |             | 26.06.2023 |              | 26.06.2023                | (;                         | Not Linked        | Active          | 31.12.9999  | Cloud Administrator   | >        |
| <ul> <li>Users &amp; Contacts</li> </ul> |                          |                        |             |                   |                         |                     |                    |             | 25.10.2022 |              | 13.10.2022                | © 💼                        | Linked            | Active          | 14.10.2024  |                       | >        |
|                                          |                          |                        |             |                   |                         |                     |                    |             | 27.06.2022 |              | 26.11.2019                | © 🗃                        | Linked            | Active          | 01.11.2028  |                       | >        |
|                                          |                          |                        |             |                   |                         |                     |                    |             | 12.12.2022 |              | 30. <mark>0</mark> 9.2020 | © 1                        | Linked            | Active          | 05.01.2025  |                       | >        |
|                                          |                          |                        |             |                   |                         |                     |                    |             | 13.10.2023 |              | 20.02.2015                | © 💼                        | Not Linked        | Active          | 31.12.9999  | Cloud Administrator   | >        |
|                                          |                          |                        |             |                   |                         |                     |                    |             | 23.01.2024 |              | 17.05.2019                | © 💼                        | Linked            | Active          | 31.12.9999  | User Administrator    | >        |
|                                          |                          |                        |             |                   |                         |                     |                    |             | 16.01.2023 |              | 12.01.2023                | 6                          | Linked            | Active          | 13.01.2025  |                       | >        |
|                                          |                          |                        |             |                   |                         |                     |                    |             | 22.03.2023 | _            | 13.07.2022                | (c) 🖬                      | Linked            | Active          | 31.12.9999  | Super Administrator   | >        |
|                                          |                          |                        |             |                   |                         |                     |                    |             | 01.10.2021 |              | 10.08.2021                | © 💼                        | Not Linked        | Active          | 14.07.2024  |                       | >        |
|                                          |                          |                        |             |                   |                         |                     |                    |             | 17.11.2020 |              | 26.05.2015                | (c) 💼                      | Linked            | Active          | 31.12.9999  | User Administrator    | >        |
|                                          |                          |                        |             |                   |                         |                     |                    |             | 27.02.2024 |              | 11.01.2023                | © 🗃                        | Linked            | Active          | 31.12.9999  | Cloud Administrator   | >        |
|                                          |                          |                        |             |                   |                         |                     |                    |             | 21.02.2024 |              | 01.07.2022                | @ <b>=</b>                 | Linked            | Active          | 31.12.9999  | Cloud Administrator   | >        |
|                                          |                          |                        |             |                   |                         |                     |                    |             | 09.10.2023 |              | 13.04.2018                | © 🗐                        | Not Linked        | Active          | 31.12.9999  | User Administrator    | >        |
|                                          |                          |                        |             |                   |                         |                     |                    |             | 15.01.2021 |              | 12.01.2021                | (R)                        | Linked            | Active          | 31.12.9999  | Cloud Administrator   | >        |
|                                          |                          |                        |             |                   |                         |                     |                    |             | 04.03.2024 |              | 30.10.2012                | © 🖬                        | Not Linked        | Active          | 31.12.9999  | Super Administrator   | >        |
|                                          |                          |                        |             |                   |                         |                     |                    |             | 18.05.2023 |              | 08.04.2022                | © 🗃                        | Not Linked        | Active          | 31.12.9999  | Cloud Administrator   | >        |
| ⑦ Get Assistance                         |                          |                        |             |                   |                         |                     |                    |             | Never      |              | 13.10.2022                | 6                          | Linked            | Active          | 14.10.2024  |                       | >        |
| Legal →                                  |                          | LUIU                   | 00010101010 |                   |                         |                     |                    |             | 15.12.2023 |              | 21.09.2023                | िि्ति                      | l inked           | (2) Active      | 31.12.9999  | Cloud Administrator   | >        |

| ≡ SAP for Me           |                  |                      |                   |               |                    |                 |                |            | ×          | < (0)        |            |                            |              |          |             | ® ¥ 🕲                  | 8  |
|------------------------|------------------|----------------------|-------------------|---------------|--------------------|-----------------|----------------|------------|------------|--------------|------------|----------------------------|--------------|----------|-------------|------------------------|----|
| Home                   | User Management  |                      |                   |               |                    |                 |                |            |            |              |            |                            |              |          | Reque       | st User Manage Service | es |
| 🖰 Calendar             | 596<br>Users (8) | 1<br>Requested Users | 4<br>eleted Users | tant Contacts | ts and Updates     | Packages        | omm. Users     | n Required |            |              |            |                            |              |          |             |                        |    |
| II Reporting           |                  |                      |                   | 175           |                    |                 | 100            |            |            |              |            |                            |              |          |             |                        |    |
| Dashboards             | Users (596) (1)  | First Name           | User ID           | User E-Mail   | Customer Name      | Customer Number | Country/Region | Department | Last Login | Requested By | Created On | Assign Authonization Packa | Universal ID | Status   | Expiry Date | Function               | *  |
| 島 Finance & Legal      |                  |                      |                   |               |                    |                 |                |            | Never      |              | 15.02.2024 |                            | Not Linked   | Active   | 17.02.2026  |                        |    |
| Services & Support     |                  |                      |                   |               |                    |                 |                |            | Nevel      |              | 10.02.2024 |                            | Not Linkeb   | Ø Active | 17.02.2020  |                        |    |
| Systems & Provisioning |                  |                      |                   |               |                    |                 |                |            | 16.02.2024 |              | 14.02.2024 | 6                          | Linked       | Active   | 15.02.2029  |                        | >  |
| Users & Contacts       |                  |                      |                   |               |                    |                 |                |            | 05.02.2024 |              | 05.02.2024 | @ <b>1</b>                 | Linked       | Active   | 06.02.2026  |                        | >  |
|                        |                  |                      |                   |               |                    |                 |                |            | 05.02.2024 |              | 05.02.2024 | © 🖬                        | Not Linked   | Active   | 31.12.9999  | User Administrator     | >  |
|                        |                  |                      |                   |               |                    |                 |                |            | 02.02.2024 |              | 02.02.2024 | ©                          | Not Linked   | Active   | 03.02.2026  |                        | >  |
|                        |                  |                      |                   |               |                    |                 |                |            | 01.02.2024 |              | 01.02.2024 | @ <b>=</b>                 | Not Linked   | 8 Active | 02.02.2026  |                        | >  |
|                        |                  |                      |                   |               |                    |                 |                |            | 12.02.2024 |              | 01.02.2024 | @ <b>=</b>                 | Linked       | Active   | 02.02.2026  |                        | >  |
|                        |                  |                      |                   |               |                    |                 |                |            | 31.01.2024 |              | 31.01.2024 | 6 1                        | Not Linked   | Active   | 31.12.9999  | Cloud Administrator    |    |
|                        |                  |                      |                   |               |                    |                 |                |            | 13.02.2024 |              | 26.01.2024 | @ <b></b>                  | Not Linked   | Active   | 31.12.9999  | User Administrator     | >  |
|                        |                  |                      |                   |               |                    |                 |                |            | 31.01.2024 |              | 25.01.2024 | © 💼                        | Linked       | Active   | 26.01.2026  |                        | >  |
|                        |                  |                      |                   |               |                    |                 |                |            | 14.02.2024 |              | 19.01.2024 | Q <b>1</b>                 | Not Linked   | Active   | 31.12.9999  | User Administrator     | >  |
|                        |                  |                      |                   |               |                    |                 |                |            | 15.01.2024 |              | 15.01.2024 | @ <b>=</b>                 | Not Linked   | Active   | 22.01.2025  |                        | >  |
|                        |                  |                      |                   |               |                    |                 |                |            | 26.01.2024 |              | 15.01.2024 | @ <b>=</b>                 | Not Linked   | Active   | 30.04.2026  |                        | >  |
|                        |                  |                      |                   |               |                    |                 |                |            | 06.02.2024 |              | 15.01.2024 | @ <b>@</b>                 | Linked       | Active   | 31.12.9999  | Cloud Administrator    | >  |
|                        |                  |                      |                   |               |                    |                 |                |            | 15.01.2024 |              | 15.01.2024 | © 1                        | Linked       | Active   | 16.01.2026  |                        | >  |
|                        |                  |                      |                   |               |                    |                 |                |            | 12.01.2024 |              | 12.01.2024 | © 💼                        | Linked       | Active   | 13.01.2026  |                        | >  |
|                        |                  |                      |                   |               |                    |                 |                |            | 01.02.2024 |              | 10.01.2024 | © 🖬                        | Linked       | Active   | 31.12.9999  | User Administrator     | >  |
| ⑦ Get Assistance       |                  |                      |                   |               |                    |                 |                |            | 15.02.2024 |              | 09.01.2024 | @ <b>=</b>                 | Linked       | Active   | 10.01.2026  |                        | >  |
| ☐ Legal >              | <b>—</b>         |                      |                   | 10-1 - 1      | SAP JEST ACCOUNT - |                 |                |            | (          |              |            |                            |              | -        |             | 20 120 120             |    |

| SAP for Me |                  |                      |              |                                    |                      |                                | ×                         | 0             |                    |                           |                   |                            |             | ) بغ               |
|------------|------------------|----------------------|--------------|------------------------------------|----------------------|--------------------------------|---------------------------|---------------|--------------------|---------------------------|-------------------|----------------------------|-------------|--------------------|
|            | User Management  | ~                    | -            |                                    |                      |                                |                           |               |                    |                           |                   |                            | Reque       | Anage Serv         |
|            | 8 596<br>Users 8 | 1<br>Requested Users | eleted Users | rtant Contacts Reports and Updates | Auth. Packages       | amm. Users Action Required     |                           |               |                    |                           |                   |                            |             |                    |
|            | Users (596) 🕦    |                      |              |                                    |                      |                                |                           |               | Change Expiry Date | Assign Authorization Pack | iges Change Depai | rtment Delete Search       | n Q         | ⊽ ∿ © C            |
| al         | Last Name        | First Name           | User ID      | User E-Mail Customer               | Name Customer Number | Country/Region Depart          | ment Last Login           | Requested By  | Created On         | Manage                    | Universal ID      | Status                     | Expiry Date | Function           |
| ducts      |                  |                      |              |                                    |                      |                                | Never                     |               | 16.02.2024         | @ 💼                       | Not Linked        | Active                     | 17.02.2026  |                    |
| port       |                  |                      |              | Request User                       |                      |                                |                           |               |                    |                           | Linked            | Active                     | 15.02.2029  |                    |
| ts         |                  |                      |              |                                    |                      |                                |                           |               |                    |                           | Linked            | Active                     | 06.02.2026  |                    |
|            |                  |                      |              | 1. Company                         |                      |                                |                           |               |                    |                           | Not Linked        | Active                     | 31.12.9999  | User Administrator |
|            |                  |                      |              | Customer:*                         |                      | 9                              |                           |               |                    |                           | Not Linked        | Active                     | 03.02.2026  |                    |
|            |                  |                      |              |                                    |                      |                                |                           |               |                    |                           | Not Linked        | 8 Active                   | 02.02.2026  |                    |
| [          |                  |                      |              | 2. User Details                    |                      |                                |                           |               |                    |                           | Linked            | Active                     | 02.02.2026  |                    |
|            |                  |                      |              |                                    |                      |                                |                           |               |                    |                           | Not Linked        | Active                     | 31.12.9999  | Cloud Administra   |
|            |                  |                      |              | First Name:*                       |                      | (i) E-Mail:*                   |                           | Language:*    | English            | ~                         | Not Linked        | Active                     | 31 12 9999  | User Administrat   |
|            |                  |                      |              | Last Name:* Douser                 |                      | Additional Enter add     Note: | ditional user information | Expiry Date:* | 12/15/2025         |                           | Linked            | <ul> <li>Activa</li> </ul> | 26.01.2026  |                    |
|            |                  |                      |              |                                    |                      |                                |                           | Department    | Setect Department  | G                         | Masting           |                            | 21 12 0000  | 11                 |
|            |                  |                      |              | 3. Authorization Packag            | es                   |                                |                           |               |                    |                           | Not Linked        | & Active                   | 31.12.9999  | User Administrat   |
|            |                  |                      |              | Assigned Authorization Paci        | kages (0)            |                                |                           |               |                    | +                         | Not Linked        | Active                     | 22.01.2025  |                    |
|            |                  |                      |              | Authorization Package Nam          | e                    |                                |                           |               |                    |                           | Not Linked        | Active                     | 30.04.2026  |                    |
|            |                  |                      |              |                                    |                      |                                |                           |               |                    | Submit Cance              | Linked            | Active                     | 31.12.9999  | Cloud Administra   |
|            |                  |                      |              |                                    |                      |                                | 15.01.2024                |               | 15.01.2024         | Q d                       | Linked            | Active                     | 16.01.2026  |                    |
|            |                  |                      |              |                                    |                      |                                | 12.01.2024                |               | 12.01.2024         | @ <b>†</b>                | Linked            | Active                     | 13.01.2026  |                    |
|            |                  |                      |              |                                    |                      |                                | 01.02.2024                |               | 10.01.2024         | <b>C</b>                  | Linked            | Active                     | 31.12.9999  | User Administrato  |
| (          |                  |                      |              |                                    |                      |                                | 15.02.2024                |               | 09.01.2024         | @                         | Linked            | Active                     | 10.01.2026  |                    |
| >          | — · ·            |                      |              | ···· · SAP IPST A                  | crount -             | -                              |                           |               |                    |                           |                   |                            |             |                    |

| = SAP for Me                                                           |                                  |                                       |                                  | Search               |                                 | ۵             | )               |              |                                        | ® ظ                        | 8        |
|------------------------------------------------------------------------|----------------------------------|---------------------------------------|----------------------------------|----------------------|---------------------------------|---------------|-----------------|--------------|----------------------------------------|----------------------------|----------|
| ☆ Home<br>쓴 Calendar                                                   | User Management                  | en (2) 39<br>Deleted Users (2) Inport | ant Contacts Reports and Updates | 28<br>Auth. Packages | nm. Users 59<br>Action Required |               |                 |              | F                                      | equest User Manage Service | 5        |
| Dashboards<br>@\$ Finance & Legal<br>(3) Portfolio & Products          | Requested Users (1)<br>Last Name | First Name                            | User E-Mail                      | User ID              | Status                          | Customer Name | Customer Number | Requested By | Search Q<br>Requested On<br>23.09.2023 | . ∇ ↑                      | <u>↓</u> |
| ∰ Services & Support<br>☆ Systems & Provisioning<br>④ Users & Contacts |                                  |                                       |                                  |                      |                                 | End of list   |                 |              |                                        |                            |          |
|                                                                        |                                  |                                       |                                  |                      |                                 |               |                 |              |                                        |                            |          |
|                                                                        |                                  |                                       |                                  |                      |                                 |               |                 |              |                                        |                            | aadhack  |
|                                                                        |                                  |                                       |                                  |                      |                                 |               |                 |              |                                        |                            | u        |
|                                                                        |                                  |                                       |                                  |                      |                                 |               |                 |              |                                        |                            |          |
|                                                                        |                                  |                                       |                                  |                      |                                 |               |                 |              |                                        |                            |          |
| (a) Get Assistance                                                     |                                  |                                       |                                  |                      |                                 |               |                 |              |                                        |                            |          |
| mi Legal →                                                             |                                  |                                       |                                  |                      |                                 |               |                 |              |                                        |                            |          |

| SAP for Me                    |                    |                     | Search                             |                              |              | Q         |                            |        | <ul> <li>٥</li> <li>٤</li> <li>٤</li> <li>٩</li> <li>٩</li></ul> |
|-------------------------------|--------------------|---------------------|------------------------------------|------------------------------|--------------|-----------|----------------------------|--------|----------------------------------------------------------------------------------------------------|
| Home<br>Calendar<br>Reporting | User Management    | 29<br>Defeted Users | Reports and Updates Auth. Packages | Users DS9<br>Action Required |              |           |                            |        | Request User Manage Servi                                                                                                    |
|                               | Deleted Users (39) |                     |                                    |                              |              |           |                            | Search | Q 7 1↓ @ C                                                                                                    |
| .egal                         | Last Name          | First Name          | User E-Mail                        | User ID                      | Status Custo | omer Name | Customer Number Deleted By |        | Deleted On                                                                                                    |
| Products                      |                    |                     |                                    |                              |              |           |                            |        |                                                                                                    |
| Support                       |                    |                     |                                    |                              |              |           |                            |        |                                                                                                    |
| Provisioning                  |                    |                     |                                    |                              |              |           |                            |        |                                                                                                    |
| acts                          |                    |                     |                                    |                              |              |           |                            |        |                                                                                                    |
|                               |                    |                     |                                    |                              |              |           |                            |        |                                                                                                    |
|                               |                    |                     |                                    |                              |              |           |                            |        |                                                                                                    |
|                               |                    |                     |                                    |                              |              |           |                            |        |                                                                                                    |
|                               |                    |                     |                                    |                              |              |           |                            |        |                                                                                                    |
|                               |                    |                     |                                    |                              |              |           |                            |        |                                                                                                    |
|                               |                    |                     |                                    |                              |              |           |                            |        |                                                                                                    |
|                               |                    |                     |                                    |                              |              |           |                            |        |                                                                                                    |
|                               |                    |                     |                                    |                              |              |           |                            |        |                                                                                                    |
|                               |                    |                     |                                    |                              |              |           |                            |        |                                                                                                    |
|                               |                    |                     |                                    |                              |              |           |                            |        |                                                                                                    |
|                               |                    |                     |                                    |                              |              |           |                            |        |                                                                                                    |
|                               |                    |                     |                                    |                              |              |           |                            |        |                                                                                                    |
|                               |                    |                     |                                    |                              |              |           |                            |        |                                                                                                    |
|                               |                    |                     |                                    |                              |              |           |                            |        |                                                                                                    |
|                               |                    |                     |                                    |                              |              |           |                            |        |                                                                                                    |
|                               |                    |                     |                                    |                              |              |           |                            |        |                                                                                                    |
|                               |                    |                     |                                    |                              |              |           |                            |        |                                                                                                    |
| ce                            |                    |                     |                                    |                              |              |           |                            |        |                                                                                                    |

| = SAP for Me                                                          |                           |                                                       | Search                            |                                 |             | ٩         |                 |               |                     |                   | ё 🤤                 | @ &        |
|-----------------------------------------------------------------------|---------------------------|-------------------------------------------------------|-----------------------------------|---------------------------------|-------------|-----------|-----------------|---------------|---------------------|-------------------|---------------------|------------|
| <ul> <li>☐ Home</li> <li>☐ Calendar</li> <li>,ul Reporting</li> </ul> | User Management           | ns 1253<br>Important Contacts III Reports and Updates | 27<br>Auth. Packages Tech. Corr   | rm. Users 59<br>Action Required |             |           |                 |               |                     |                   | Request User Manage | e Services |
| Dashboards                                                            | Important Contacts (1263) |                                                       |                                   |                                 |             |           |                 |               |                     | Search            | Q 7 1 0             | с   ⊥      |
| ₿\$ Finance & Legal                                                   | User ID Last Name         | First Name Customer Number of User                    | Function                          | Global                          | CCoE Number | CCoE Name | Customer Number | Customer Name | Installation Number | Installation Name | User E-Mail         |            |
| ③ Portfolio & Products                                                |                           |                                                       | Security Contact                  | x                               |             |           |                 |               |                     |                   |                     |            |
| B Services & Support                                                  |                           |                                                       | User Administrator                |                                 |             |           |                 |               |                     |                   |                     |            |
| Users & Contacts                                                      |                           |                                                       | Super Administrator               |                                 |             |           |                 |               |                     |                   |                     |            |
|                                                                       |                           |                                                       | Cloud Administrator               |                                 |             |           |                 |               |                     |                   |                     |            |
|                                                                       |                           |                                                       | Center of Expertise Contact       |                                 |             |           |                 |               |                     |                   |                     |            |
|                                                                       |                           |                                                       | Development Activities<br>Contact |                                 |             |           |                 |               |                     |                   |                     |            |
|                                                                       |                           |                                                       | License Audit Contact             |                                 |             |           |                 |               |                     |                   |                     |            |
|                                                                       |                           |                                                       | Partner Management                |                                 |             |           |                 |               |                     |                   |                     | 14         |
|                                                                       |                           |                                                       | Technical Contact                 |                                 |             |           |                 |               |                     |                   |                     | kan k      |
|                                                                       |                           |                                                       | Technical Contact                 |                                 |             |           |                 |               |                     |                   |                     |            |
|                                                                       |                           |                                                       | Technical Contact                 |                                 |             |           |                 |               |                     |                   |                     | 5a -       |
|                                                                       |                           |                                                       | Security Contact                  | x                               |             |           |                 |               |                     |                   |                     |            |
|                                                                       |                           |                                                       | Software Recipient                |                                 |             |           |                 |               |                     |                   |                     |            |
|                                                                       |                           |                                                       | User Administrator                |                                 |             |           |                 |               |                     |                   |                     |            |
|                                                                       |                           |                                                       | Cloud Administrator               |                                 |             |           |                 |               |                     |                   |                     |            |
|                                                                       |                           |                                                       | Security Contact                  | х                               |             |           |                 |               |                     |                   |                     |            |
|                                                                       |                           |                                                       | User Administrator                |                                 |             |           |                 |               |                     |                   |                     |            |
|                                                                       |                           |                                                       | Center of Expertise Contact       |                                 |             |           |                 |               |                     |                   |                     |            |
|                                                                       |                           |                                                       | License Audit Contact             |                                 |             |           |                 |               |                     |                   |                     |            |
|                                                                       |                           |                                                       | Partner Management                |                                 |             |           |                 |               |                     |                   |                     |            |
| ⑦ Get Assistance                                                      |                           |                                                       | Security Contact                  | x                               |             |           |                 |               |                     |                   |                     |            |
| 💼 Legal >                                                             |                           |                                                       | Super Administrator               |                                 |             |           |                 |               |                     |                   |                     |            |

| ≡ SAP for Me                                                                                                    |                                                                       |                                                             |                                                             | Search                                                  |             | ٩              |                             |                    | 8 ® 🛒 🤁                           |
|----------------------------------------------------------------------------------------------------|-----------------------------------------------------------------------|-------------------------------------------------------------|-------------------------------------------------------------|---------------------------------------------------------|-------------|----------------|-----------------------------|--------------------|-----------------------------------|
| ₪ Home<br>➡ Calendar<br>,III Reporting                                                                          | User Management                                                       | x) 39<br>Deleted Users (2±) 1263<br>Important Contacts      | Reports and Updates                                         | nges (♀♀)<br>Tech. Comm. Users (♀) Activ                | on Required |                |                             |                    | Request User Manage Services      |
| Dashboards<br>#S Finance & Legal<br>O Portfolio & Products<br>E Services & Support<br>SF Systems & Provisioning | Standard Vulser ID:                                                   | Department:                                                 | Authorizations:                                             | Customer:                                               | ß           | Installations: | Users:                      | Hide Fi            | lter Bar Clear Restore Filters Go |
| E Users & Contacts                                                                                              | **NOTE: When you select an Authorization Pact<br>Users (0)<br>User ID | kage, the value of Selection is set to 'Match.<br>Last Name | AT LEAST ONE Filter Criteria', and choosing a<br>First Name | different option is disabled<br>Customer Number of User | Department  | Authorizations | Installation Number/User ID | Add Authorizations | Delete Authorizations             |
|                                                                                                    |                                                                       |                                                             |                                                             |                                                         |             |                |                             |                    | >                                 |

| $\equiv$ <b>SAP</b> SAP for Me                                                                                | •                                                                              |                                                            |                                                    | Search                                                               |                       | ٩              |                             |                                      | 8 () 🛒 🥮                                 |
|----------------------------------------------------------------------------------------------------|--------------------------------------------------------------------------------|------------------------------------------------------------|----------------------------------------------------|----------------------------------------------------------------------|-----------------------|----------------|-----------------------------|--------------------------------------|------------------------------------------|
| ₪ Home<br>⊟ Calendar<br>,III Reporting                                                                        | User Management                                                                | 39<br>Deleted Users (2) 1263<br>Important Contact          | Reports and Updates                                | Auth. Packages                                                       | 59<br>Action Required |                |                             |                                      | Request User Manage Services             |
| Deshboards<br>용 Finance & Legal<br>ⓒ Portfolio & Products<br>먉 Services & Support<br>끎 Systems & Provisioning | Standard <sup>*</sup> ✓<br>User ID:<br>Selection:<br>Match ALL Filter Criteria | Department:                                                | ~ Authoriz                                         | tions: Custom                                                        | er.                   | Installations: | Users:                      | Authorization Package**:             | Hide Filter Bar Clear Restore Filters Go |
| E) Users & Contacts                                                                                           | **NOTE: When you select an Authorization P<br>Users (0)<br>User ID             | ackage, the value of Selection is set to 'Mat<br>Last Name | ch AT LEAST ONE Filter Criteria', an<br>First Name | d choosing a different option is disabled<br>Customer Number of User | Department            | Authorizations | Installation Number/User ID | Add Author<br>Installation/User Name | izations Delete Authorizations ↑ 🗘 💿 🛓   |

| $\equiv$ <b>SAP</b> SAP for Me                                                                           |                                                                                     |                                                                  | Search                                                                                     |                       | ٩              |                             |                          | 8 💿 झ 🧐                                  |
|----------------------------------------------------------------------------------------------------|-------------------------------------------------------------------------------------|------------------------------------------------------------------|--------------------------------------------------------------------------------------------|-----------------------|----------------|-----------------------------|--------------------------|------------------------------------------|
| ₪ Home<br>➡ Calendar<br>,IJ Reporting                                                                    | User Management                                                                     | ted Users (25) 1263 (Export Contacts Report                      | and Updates Auth. Packages + Tech. Comm. Users                                             | 59<br>Action Required |                |                             |                          | Request User Manage Services             |
| Dashboards<br>dS Finance & Legal<br>Portfolio & Products<br>Services & Support<br>Systems & Provisioning | Standard V<br>User ID:<br>Selection:<br>Match ALL Filter Criteria                   | Department:                                                      | Authorizations:                                                                            | Customer:             | Installations: | Users:                      | Authorization Package**: | Hide Filter Bar Clear Restore Filters Go |
| Users & Contacts                                                                                         | **NOTE: When you select an Authorization Package, th<br>Users (0)<br>User ID Last N | e value of Selection is set to 'Match AT LEAST ON ame First Name | E Filter Criteria', and choosing a different option is disabled<br>Customer Number of User | Department            | Authorizations | Installation Number/User ID | Add Authoriza            | ions Delete Authorizations 1 1 3 4       |
|                                                                                                    |                                                                                     |                                                                  |                                                                                            |                       |                |                             |                          |                                          |

| $\equiv$ <b>SAP</b> SAP for Me                                                                                                    |                                                                                  |                                                |                                              | Search                          |             | ٩                   |                             |                          | 8 () Ħ                                   |
|----------------------------------------------------------------------------------------------------|----------------------------------------------------------------------------------|------------------------------------------------|----------------------------------------------|---------------------------------|-------------|---------------------|-----------------------------|--------------------------|------------------------------------------|
| <ul> <li>☐ Home</li> <li>☐ Calendar</li> </ul>                                                                                                    | User Management                                                                  | d Users (25) 1263                              | arts and Updates                             | R<br>→ Tech. Comm. Users 🔊 Acti | in Required |                     |                             |                          | Request User Manage Services             |
| III     Reporting       Dashboards       ▲S     Finance & Legal       ③     Portfolio & Products       ﷺ     Services & Support       ﷺ     Suttems & Provisioning | Standard <sup>*</sup> V<br>User ID:<br>Selection:<br>Match ALL Filter Criteria V | Department:                                    | Authorizations:                              | Customer:                       | G           | Installations:      | Users:                      | Authorization Package**: | Hide Filter Bar Clear Restore Filters Go |
| <ul> <li>Users &amp; Contacts</li> </ul>                                                                                                    | **NOTE: When you select an Authorization Package, the<br>Users (352)             | value of Selection is set to 'Match AT LEAST C | NE Filter Criteria', and choosing a differer | nt option is disabled           |             |                     |                             | Add Auth                 | vrizations Delete Authorizations ↑, 🐼 ↓  |
|                                                                                                    | User ID Last Nan                                                                 | e First Nar                                    | ne Cus                                       | stomer Number of User           | Department  | Authorizations      | Installation Number/User ID | Installation/User Name   | Authorization Package                    |
|                                                                                                    |                                                                                  |                                                |                                              |                                 |             | Request License Key |                             |                          |                                          |
|                                                                                                    |                                                                                  |                                                |                                              |                                 |             | Request License Key |                             |                          |                                          |
|                                                                                                    |                                                                                  |                                                |                                              |                                 |             | Request License Key |                             |                          |                                          |
|                                                                                                    |                                                                                  |                                                |                                              |                                 |             | Request License Key |                             |                          |                                          |
|                                                                                                    |                                                                                  |                                                |                                              |                                 |             | Request License Key |                             |                          |                                          |
|                                                                                                    |                                                                                  |                                                |                                              |                                 |             | Request License Key |                             |                          |                                          |
|                                                                                                    |                                                                                  |                                                |                                              |                                 |             | Request License Key |                             |                          |                                          |
|                                                                                                    |                                                                                  |                                                |                                              |                                 |             | Request License Key |                             |                          |                                          |
|                                                                                                    |                                                                                  |                                                |                                              |                                 |             | Request License Key |                             |                          |                                          |
|                                                                                                    |                                                                                  |                                                |                                              |                                 |             | Request License Key |                             |                          |                                          |
|                                                                                                    |                                                                                  |                                                |                                              |                                 |             | Request License Key |                             |                          |                                          |
|                                                                                                    |                                                                                  |                                                |                                              |                                 |             | Request License Key |                             |                          |                                          |
|                                                                                                    |                                                                                  |                                                |                                              |                                 |             | Request License Key |                             |                          |                                          |
|                                                                                                    |                                                                                  |                                                |                                              |                                 |             | Request License Key |                             |                          |                                          |
| ⑦ Get Assistance                                                                                                    |                                                                                  |                                                |                                              |                                 |             | Request License Key |                             |                          |                                          |

🛱 Status

| $\equiv$ <b>SAP</b> SAP for Me                                                                                                   |                                                                                                    |                                                      | Search                             |            | ٩              |                             |                                       | 8 () H                                                                                                    |
|----------------------------------------------------------------------------------------------------|----------------------------------------------------------------------------------------------------|------------------------------------------------------|------------------------------------|------------|----------------|-----------------------------|---------------------------------------|----------------------------------------------------------------------------------------------------|
| <ul> <li>Home</li> <li>⊟ Calendar</li> </ul>                                                                                     | User Management                                                                                                    | cts Reports and Updates Auth. Packag                 | ges (R) Tech. Comm. Users () Actio | n Required |                |                             |                                       | Request User Manage Services                                                                                                    |
| 네 Reporting<br>Dashboards<br>용당 Finance & Legal<br>ⓒ Portfolio & Products<br>좋을 Services & Support<br>207 Systems & Provisioning | Standard V User ID: Belection: Match AT LEAST ONE Filter Criterion                                                      | Authorizations:                                      | Customer:                          |            | Installations: | Users:                      | Authorization Package**:              | Hide Filter Bar Clear Restore Filters Go                                                                                                    |
| ■ Users & Contacts                                                                                                    | **NOTE: When you select an Authorization Package, the value of Selection is set to 'M<br>Users (0)<br>User ID Last Name | atch AT LEAST ONE Filter Criteria', and choosing a c | different option is disabled       | Department | Authorizations | Installation Number/User ID | Add Authori<br>Installation/User Name | Zations     Delete Authorizations     1     Image: Constraint of the second second s |
|                                                                                                    |                                                                                                    |                                                      |                                    |            |                |                             |                                       |                                                                                                    |
| <ul> <li>⑦ Get Assistance</li> <li>m Legal →</li> <li>P Status</li> </ul>                                                        |                                                                                                    |                                                      |                                    |            |                |                             |                                       |                                                                                                    |

| = SAP for Me              |                                                                                                    |                                                      |                                          | Search                        |                                  | ٩             |                                                                                                    |                               | स्र 🥹                               | @ 8               |
|---------------------------|----------------------------------------------------------------------------------------------------|------------------------------------------------------|------------------------------------------|-------------------------------|----------------------------------|---------------|----------------------------------------------------------------------------------------------------|-------------------------------|-------------------------------------|-------------------|
| Home                      | User Management                                                                                                    |                                                      |                                          |                               |                                  |               |                                                                                                    |                               | Request User Manage S               | Services          |
| 🛱 Calendar                | (AS) (Lisers (A)) 1<br>Requested Lisers                                                                                                    | s (A) 39<br>Deletied Users (A) 1266<br>Important Com | acts D Reports and Updates               | 28<br>Auth, Packages Comm. U: | sers DS S9<br>Action Required    |               |                                                                                                    |                               |                                     |                   |
| III Reporting             |                                                                                                    |                                                      |                                          |                               |                                  |               |                                                                                                    |                               |                                     |                   |
| Dashboards                | Standard * 🗸                                                                                                    |                                                      |                                          |                               |                                  |               |                                                                                                    | н                             | de Filter Bar Clear Restore Filters | Go                |
| ₿\$ Finance & Legal       | User ID:                                                                                                    | Department:                                          | Authorizatio                             | ns:                           | Customer:                        | Installations | Users.                                                                                                    | Authorization Package**       |                                     |                   |
| Portfolio & Products      | 4 Items                                                                                                    | ₽                                                    | ×] [                                     |                               |                                  | ₽             | ₽]                                                                                                    | C                             | <u> </u>                            |                   |
| P Services & Support      | Match ALL Filter Criteria                                                                                                    |                                                      |                                          | Select: Liser(s)              |                                  |               | 1                                                                                                    |                               |                                     |                   |
| HP Systems & Provisioning |                                                                                                    |                                                      |                                          | Select Oser(a)                |                                  |               | <u></u>                                                                                                    |                               |                                     |                   |
| Users & Contacts          | MOTE: When you select an Authorization<br>Users (216)                                                                                                    | on Package, the value of Selection is set to 'h      | latch AT LEAST ONE Filter Criteria', and | Search                        |                                  |               | Show Filters Go                                                                                                    | Add Authorizatio              | ns Delete Authorizations 1          | <b>⊚</b> <u>↓</u> |
|                           | User ID                                                                                                    | Last Name                                            | First Name                               | Items (619)                   | Prove Marcola Provide Arrivation | 1             | a contraction of the second second seco | ser ID Installation/User Name | Authorization Package               |                   |
|                           | and the second second sec |                                                      |                                          |                               | First Name                       | Last Name     | Customer Number of User                                                                                                    |                               | Super Admin                         |                   |
|                           |                                                                                                    |                                                      |                                          |                               |                                  |               |                                                                                                    |                               | Super Admin                         |                   |
|                           |                                                                                                    |                                                      |                                          |                               |                                  |               |                                                                                                    |                               |                                     |                   |
|                           |                                                                                                    |                                                      |                                          |                               |                                  |               |                                                                                                    |                               | Super Admin                         |                   |
|                           |                                                                                                    |                                                      |                                          |                               |                                  |               |                                                                                                    |                               | Super Admin                         |                   |
|                           |                                                                                                    |                                                      |                                          |                               |                                  |               |                                                                                                    |                               | Super Admin                         |                   |
|                           |                                                                                                    |                                                      |                                          |                               |                                  |               |                                                                                                    |                               |                                     |                   |
|                           |                                                                                                    |                                                      |                                          |                               |                                  |               |                                                                                                    |                               |                                     |                   |
|                           |                                                                                                    |                                                      |                                          | Selected Items and Condit     | tions (4)                        |               | x                                                                                                    |                               | Super Admin                         |                   |
|                           |                                                                                                    |                                                      |                                          | <u></u>                       |                                  |               |                                                                                                    |                               | Super Admin                         |                   |
|                           |                                                                                                    |                                                      |                                          |                               |                                  |               | OK                                                                                                    |                               |                                     |                   |
|                           |                                                                                                    |                                                      |                                          |                               |                                  | Manage Ins    | stallations                                                                                                    |                               | Super Admin                         |                   |
|                           |                                                                                                    |                                                      |                                          |                               |                                  | Access Lice   | ense Utilization for Cloud                                                                                                    |                               | Super Admin                         |                   |
|                           |                                                                                                    |                                                      |                                          |                               |                                  | Access Lice   | ense Utilization for OnPrem                                                                                                    |                               | Super Admin                         |                   |
|                           |                                                                                                    |                                                      |                                          |                               |                                  | Request Lic   | cense Key                                                                                                    |                               | Super Admin                         |                   |
| ⑦ Get Assistance          |                                                                                                    |                                                      |                                          |                               |                                  | Request Lic   | cense Key (Partner)                                                                                                    |                               | Super Admin                         |                   |
| 🟦 Legal >                 | 30071804833                                                                                                    | mineung                                              | WILLIGES                                 | 1200500                       |                                  | Request Lid   | cense Key (Partner)                                                                                                    |                               |                                     | 5                 |

🕄 Status

| $\equiv$ SAP for Me                                                                                         | SAP for Me                                                                     |                                                |                                                  | Search                               |             | ٩                                     |                             |                                 | 49                         | <u>،</u> ظ                 | 8        |
|----------------------------------------------------------------------------------------------------|--------------------------------------------------------------------------------|------------------------------------------------|--------------------------------------------------|--------------------------------------|-------------|---------------------------------------|-----------------------------|---------------------------------|----------------------------|----------------------------|----------|
| <ul> <li>Mome</li> <li>➡ Calendar</li> <li>, ,  Reporting</li> </ul>                                        | User Management                                                                | 29<br>Deleted Users                            | Reports and Updates and Auth. Pack               | ages (R) Tech. Comm. Users (R) Actio | un Required |                                       |                             |                                 | Request User               | Manage Services            | ]        |
| Deshboards<br>& Finance & Legal<br>Portfolio & Products<br>& Services & Support<br>F Systems & Provisioning | Standard <sup>*</sup> ✓<br>User ID:<br>Selection:<br>Match ALL Filter Criteria | Department:                                    | Authorizations:                                  | Customer:                            | Insta       | llations:<br>C                        | Users:                      | Hid<br>Authorization Package**: | e Filter Bar Clear Restore | e Filter <mark>: Go</mark> | 1        |
| Users & Contacts                                                                                            | **NOTE: When you select an Authorization P<br>Users (216)                      | ackage, the value of Selection is set to 'Mate | ch AT LEAST ONE Filter Criteria', and choosing a | different option is disabled         |             |                                       |                             | Add Authorization               | Delete Authorizations      | ↑↓ ⊚                       | <u> </u> |
|                                                                                                    | User ID                                                                        | Last Name                                      | First Name                                       | Customer Number of User              | Department  | Authorizations                        | Installation Number/User ID | Installation/User Name          | Authorization Package      |                            |          |
|                                                                                                    |                                                                                |                                                |                                                  |                                      |             | Edit Authorizations                   |                             |                                 | Super Admin                |                            | >        |
|                                                                                                    |                                                                                |                                                |                                                  |                                      |             | Report Technical Problem              |                             |                                 | Super Admin                |                            | >        |
|                                                                                                    |                                                                                |                                                |                                                  |                                      |             | Support Desk Evaluation               |                             |                                 |                            |                            | >        |
|                                                                                                    |                                                                                |                                                |                                                  |                                      |             | Support Desk Evaluation               |                             |                                 | Super Admin                |                            | >        |
|                                                                                                    |                                                                                |                                                |                                                  |                                      |             | Send Cases to SAP                     |                             |                                 | Super Admin                |                            | >        |
|                                                                                                    |                                                                                |                                                |                                                  |                                      |             | Customer Incident Management (Partne  | r)                          |                                 | Super Admin                |                            | >        |
|                                                                                                    |                                                                                |                                                |                                                  |                                      |             | Customer Incident Management (Partne  | r)                          |                                 |                            |                            | >        |
|                                                                                                    |                                                                                |                                                |                                                  |                                      |             | Display System Data                   |                             |                                 |                            |                            | >        |
|                                                                                                    |                                                                                |                                                |                                                  |                                      |             | Display System Data                   |                             |                                 | Super Admin                |                            | >        |
|                                                                                                    |                                                                                |                                                |                                                  |                                      |             | Edit System Data                      |                             |                                 | Super Admin                |                            | >        |
|                                                                                                    |                                                                                |                                                |                                                  |                                      |             | Edit System Data                      |                             |                                 |                            |                            | >        |
|                                                                                                    |                                                                                |                                                |                                                  |                                      |             | Manage Installations                  |                             |                                 | Super Admin                |                            | >        |
|                                                                                                    |                                                                                |                                                |                                                  |                                      |             | Access License Utilization for Cloud  |                             |                                 | Super Admin                |                            | >        |
|                                                                                                    |                                                                                |                                                |                                                  |                                      |             | Access License Utilization for OnPrem |                             |                                 | Super Admin                |                            | >        |
|                                                                                                    |                                                                                |                                                |                                                  |                                      |             | Request License Key                   |                             |                                 | Super Admin                |                            | >        |
| ⑦ Get Assistance                                                                                            |                                                                                |                                                |                                                  |                                      |             | Request License Key (Partner)         |                             |                                 | Super Admin                |                            | >        |
| -<br><u>m</u> Legal →                                                                                       |                                                                                |                                                |                                                  |                                      |             | Request License Key (Partner)         |                             |                                 |                            |                            | >        |

🖗 Status

| SAP for Me                                                                                          |                                                                                |                                                 |                                                                                                    | Search                                                                             | ٩                                             |                                | 8 () H                                      |
|----------------------------------------------------------------------------------------------------|--------------------------------------------------------------------------------|-------------------------------------------------|----------------------------------------------------------------------------------------------------|------------------------------------------------------------------------------------|-----------------------------------------------|--------------------------------|---------------------------------------------|
| <ul> <li>Galendar</li> <li>Happerting</li> </ul>                                                    | User Management                                                                | 29<br>Deleted Users                             | Reports and Updates Auth. Packages                                                                                                    | Add authorizations                                                                 |                                               |                                | Request User Manage Services                |
| All Reporting<br>Dashboards<br>음S Finance & Legal<br>ⓒ Portfolio & Products<br>편 Services & Support | Standard <sup>*</sup> ✓<br>User ID:<br>Selection:<br>Match ALL Filter Criteria | Department:                                     | Authorizations:                                                                                                    | Cases Cases Cose Cases Cose Cases Cose Cases Cose Cases Cose Cases Cose Cases      | Granted for all customers and installations > | Users: Authorization Package** | Hide Filter Bar Clear Restore Filters Go    |
| ₩ Systems & Provisioning                                                                            | **NOTE: When you select an Authorization Pa<br>Users (216)<br>User ID          | ackage, the value of Selection is set to 'Match | AT LEAST ONE Filter Oriteria', and choosing a different of the second second seco | option is Display all Cases                                                        | 7                                             | Add A                          | uthorizations Delete Authorizations 1 1 🛞 🛓 |
|                                                                                                    |                                                                                |                                                 |                                                                                                    | Open Remote Connections  Deactivate Remote Access Restrictions  Edit my Login Data | >                                             |                                | Super Admin > Super Admin >                 |
|                                                                                                    |                                                                                |                                                 |                                                                                                    | Edit all Login Data System Data Display System Data                                | >                                             |                                | Super Admin > Super Admin >                 |
|                                                                                                    |                                                                                |                                                 |                                                                                                    | Edit System Data Installation Data Manage Installations                            | >                                             | tner)                          | Super Admin >                               |
|                                                                                                    |                                                                                |                                                 |                                                                                                    | SSCR Keys Register Object Keys Register Object and Developer Keys                  | >                                             |                                | Super Admin > Super Admin >                 |
|                                                                                                    |                                                                                |                                                 |                                                                                                    | License Keys  Request License Key  Reserve Namesnace                               | >                                             |                                | Super Admin > Super Admin >                 |
|                                                                                                    |                                                                                |                                                 |                                                                                                    | Reserve Namespaces     User Data                                                   | ,                                             |                                | Super Admin > Super Admin >                 |
| ⑦ Get Assistance                                                                                    |                                                                                |                                                 |                                                                                                    |                                                                                    | Request License Key (Partner)                 |                                | Super Admin >                               |

| ≡ SAP for Me                                                                                                    | (                                                                                                    | Search Q                                                                                                    | 8 🕲 ڃَ 🏟                                         |
|----------------------------------------------------------------------------------------------------|----------------------------------------------------------------------------------------------------|----------------------------------------------------------------------------------------------------|--------------------------------------------------|
| <ul> <li>☐ Home</li> <li>☐ Calendar</li> </ul>                                                                   | User Management<br>100 11 1206 International Updates 100 Auto, Parkages (100 Auto, Parkages)                                                                                                    | Add authorizations                                                                                                    | Request User Manage Services                     |
| ,II Reporting<br>Dashboards<br>合도 Finance & Legal                                                                | Standard <sup>*</sup> ✓<br>User ID: Department: Authorizations:                                                                                                    | Cases                                                                                                    | Hide Filter Bar Clear Restore Filters Go         |
| <ul> <li>Portfolio &amp; Products</li> <li>Services &amp; Support</li> <li>Systems &amp; Provisioning</li> </ul> | Selection:                                                                                                    | Send Cases to SAP > Display Cases >                                                                                                 |                                                  |
| 읍 Users & Contacts                                                                                               | "NOTE: When you select an Authorization Package, the value of Selection is set to 'Match AT LEAST ONE Filter Criteria', and choosing a different op<br>Users (216)<br>User ID Last Name First Name Custom | tion is Display all Cases  Remote Support  Sr Num  Deen Remote Connections                                                          | Add Authorizations Delete Authorizations 1 🗘 🎯 🛓 |
|                                                                                                    |                                                                                                    | Oper Remote Contectoris     Oper Remote Access Restrictions     Oper Remote Access Restrictions     Oper Remote Access Restrictions | Super Admin >                                    |
|                                                                                                    |                                                                                                    | Edit The selected authorizations will be added to the profiles of all users in the list.<br>Do you want to continue?                | Super Admin S                                    |
|                                                                                                    |                                                                                                    | Cancel                                                                                                    | ther) Super Admin >                              |
|                                                                                                    |                                                                                                    | SSCR Keys                                                                                                    |                                                  |
|                                                                                                    |                                                                                                    | Register Object Keys                                                                                                    | Super Admin > Super Admin >                      |
|                                                                                                    |                                                                                                    | License Keys Request License Key                                                                                                    | Super Admin S                                    |
|                                                                                                    |                                                                                                    | Reserve Namespace                                                                                                    | Super Admin >                                    |
| Get Assistance                                                                                                   |                                                                                                    | User Data Add Cancel                                                                                                    | Super Admin >                                    |
| mi regat >                                                                                                    |                                                                                                    | Request License Key (Partner)                                                                                                    | 7.                                               |

Status

| $\equiv$ <b>SAP</b> SAP for Me                                                                                |                                                                                |                                                     |                                                 | Search                               |            | ٩                                      |                             |                                 | P                           | 8 © ظ           |
|----------------------------------------------------------------------------------------------------|--------------------------------------------------------------------------------|-----------------------------------------------------|-------------------------------------------------|--------------------------------------|------------|----------------------------------------|-----------------------------|---------------------------------|-----------------------------|-----------------|
| <ul> <li>☐ Home</li> <li>☐ Calendar</li> <li>,   Reporting</li> </ul>                                         | User Management                                                                | 29<br>Deleted Users (2±) 1266<br>Important Contacts | Reports and Updates Auth. Package               | ges (R) Tech. Comm. Users (R) Action | n Required |                                        |                             |                                 | Request User                | Manage Services |
| Dashboards<br>#S Finance & Legal<br>Portfolio & Products<br># Services & Support<br>#F Systems & Provisioning | Standard <sup>*</sup> ✓<br>User ID:<br>Selection:<br>Match ALL Filter Criteria | Department:                                         | Authorizations:                                 | Customer:                            | Ins<br>P   | allations:                             | Users:                      | Hid<br>Authorization Package**: | ie Filter Bar Clear Restore | Filters Go      |
| Users & Contacts                                                                                              | **NOTE: When you select an Authorization F<br>Users (216)                      | Package, the value of Selection is set to 'Match    | AT LEAST ONE Filter Criteria', and choosing a c | different option is disabled         |            |                                        |                             | Add Authorization               | s Delete Authorizations     | ↑↓ ⊚ ⊥          |
|                                                                                                    | User ID                                                                        | Last Name                                           | First Name                                      | Customer Number of User              | Department | Authorizations                         | Installation Number/User ID | Installation/User Name          | Authorization Package       |                 |
|                                                                                                    |                                                                                |                                                     |                                                 |                                      |            | Edit Authorizations                    |                             |                                 | Super Admin                 | >               |
|                                                                                                    |                                                                                |                                                     |                                                 |                                      |            | Report Technical Problem               |                             |                                 | Super Admin                 | >               |
|                                                                                                    |                                                                                |                                                     |                                                 |                                      |            | Support Desk Evaluation                |                             |                                 |                             | >               |
|                                                                                                    |                                                                                |                                                     |                                                 |                                      |            | Support Desk Evaluation                |                             |                                 | Super Admin                 | >               |
|                                                                                                    |                                                                                |                                                     |                                                 |                                      |            | Send Cases to SAP                      |                             |                                 | Super Admin                 | >               |
|                                                                                                    |                                                                                |                                                     |                                                 |                                      |            | Customer Incident Management (Partner) | )                           |                                 | Super Admin                 | >               |
|                                                                                                    |                                                                                |                                                     |                                                 |                                      |            | Customer Incident Management (Partner) | )                           |                                 |                             | >               |
|                                                                                                    |                                                                                |                                                     |                                                 |                                      |            | Display System Data                    |                             |                                 |                             | >               |
|                                                                                                    |                                                                                |                                                     |                                                 |                                      |            | Display System Data                    |                             |                                 | Super Admin                 | >               |
|                                                                                                    |                                                                                |                                                     |                                                 |                                      |            | Edit System Data                       |                             |                                 | Super Admin                 | >               |
|                                                                                                    |                                                                                |                                                     |                                                 |                                      |            | Edit System Data                       |                             |                                 |                             | >               |
|                                                                                                    |                                                                                |                                                     |                                                 |                                      |            | Manage Installations                   |                             |                                 | Super Admin                 | >               |
|                                                                                                    |                                                                                |                                                     |                                                 |                                      |            | Access License Utilization for Cloud   |                             |                                 | Super Admin                 | >               |
|                                                                                                    |                                                                                |                                                     |                                                 |                                      |            | Access License Utilization for OnPrem  |                             |                                 | Super Admin                 | >               |
|                                                                                                    |                                                                                |                                                     |                                                 |                                      |            | Request License Key                    |                             |                                 | Super Admin                 | >               |
| ⑦ Get Assistance                                                                                              |                                                                                |                                                     |                                                 |                                      |            | Request License Key (Partner)          |                             |                                 | Super Admin                 | >               |
| <u>m</u> Legal →                                                                                              |                                                                                |                                                     |                                                 |                                      |            | Request License Key (Partner)          |                             |                                 |                             | >               |
|                                                                                                    |                                                                                |                                                     |                                                 |                                      |            |                                        |                             |                                 |                             |                 |

🕄 Status

| SAP for Me             |                           |                            |                            | Search            | ٩                               |            |                           |                            |                       | ە 🛒 🧐                      | 8        |
|------------------------|---------------------------|----------------------------|----------------------------|-------------------|---------------------------------|------------|---------------------------|----------------------------|-----------------------|----------------------------|----------|
| G Home                 | User Management           |                            |                            |                   |                                 |            |                           |                            |                       | Request User Manage Servic | es       |
| 🛱 Calendar             | 619<br>Users (2) Re       | quested Users              | 1266<br>Important Contacts | Tech. Comm. Users |                                 |            |                           |                            |                       |                            |          |
| ,II Reporting          | 0 0                       |                            |                            | 0 0 1             |                                 |            |                           |                            |                       |                            |          |
| Dashboards             | Authorization Packages (0 | ))                         |                            |                   |                                 | Create Ass | ign User(s) User Overview | Authorization Overview Ren | name Copy Delete Sear | ch Q 1                     | <u> </u> |
| ≜\$ Finance & Legal    | Protected                 | Authorization Package Name | Changed By                 |                   | Changed On                      |            |                           | Manage                     |                       |                            |          |
| Portfolio & Products   |                           |                            |                            | Ν                 | lo authorization packages found |            |                           |                            |                       |                            |          |
| Services & Support     |                           |                            |                            |                   |                                 |            |                           |                            |                       |                            |          |
| Systems & Provisioning |                           |                            |                            |                   |                                 |            |                           |                            |                       |                            |          |

Users & Contacts

| e |
|---|
| • |

| ≡ SAP for Me                                                                       |                                                                                                    | Search |  | ٩ | सं 🕲 | 0 {     | 8     |  |
|------------------------------------------------------------------------------------|----------------------------------------------------------------------------------------------------|--------|--|---|------|---------|-------|--|
|                                                                                    | Create Authorization Package                                                                                                    |        |  |   |      |         |       |  |
| 🖰 Calendar                                                                         |                                                                                                    |        |  |   |      |         |       |  |
| II Reporting                                                                       | AUTHORIZATION PACKAGE DETAILS                                                                                                    |        |  |   |      |         |       |  |
| Dashboards<br>gG Finance & Legal<br>③ Portfolio & Products<br>☞ Services & Support | Authorization Package Name:*       Write Protection: (1)         Enter Package Name       (1)         Authorizations (33)*       (1) |        |  |   |      |         |       |  |
| Systems & Provisioning                                                             | All                                                                                                    |        |  |   |      |         |       |  |
| Users & Contacts                                                                   | Cases                                                                                                    |        |  |   |      |         |       |  |
|                                                                                    | Report Technical Problem                                                                                                    |        |  |   |      | >       |       |  |
|                                                                                    | Close Cases                                                                                                    |        |  |   |      | >       |       |  |
|                                                                                    | Send Cases to SAP                                                                                                    |        |  |   |      | >       |       |  |
|                                                                                    | Display Cases                                                                                                    |        |  |   |      | >       |       |  |
|                                                                                    | Display all Cases                                                                                                    |        |  |   |      |         |       |  |
|                                                                                    | Remote Support                                                                                                    |        |  |   |      |         | dhack |  |
|                                                                                    | Open Remote Connections                                                                                                    |        |  |   |      | >       | Ear   |  |
|                                                                                    | Deactivate Remote Access Restrictions                                                                                                |        |  |   |      | >       |       |  |
|                                                                                    | Edit my Login Data                                                                                                    |        |  |   |      |         |       |  |
|                                                                                    | Edit all Login Data                                                                                                    |        |  |   |      |         |       |  |
|                                                                                    | System Data                                                                                                    |        |  |   |      |         |       |  |
|                                                                                    | Display System Data                                                                                                    |        |  |   |      | >       |       |  |
|                                                                                    | Edit System Data                                                                                                    |        |  |   |      | >       |       |  |
|                                                                                    | Manage Installations                                                                                                    |        |  |   |      |         |       |  |
|                                                                                    | SSCR Kevs                                                                                                    |        |  |   |      | · ·     |       |  |
|                                                                                    | Register Object Keys                                                                                                    |        |  |   |      | ,       |       |  |
|                                                                                    | Register Object and Developer Keys                                                                                                   |        |  |   |      |         |       |  |
| ⑦ Get Assistance                                                                   | _                                                                                                    |        |  |   |      | Save Ca | ancel |  |
|                                                                                    | Romact France Kov                                                                                                    |        |  |   |      | No car  |       |  |
| 🛱 Status                                                                           |                                                                                                    |        |  |   |      |         |       |  |

| $\equiv$ <b>SAP</b> SAP for Me                                                      |                                                                        | Search            |            | ٩ | 8 () 🛒 🥮                                                  |
|-------------------------------------------------------------------------------------|------------------------------------------------------------------------|-------------------|------------|---|-----------------------------------------------------------|
| A Home                                                                              | Create Authorization Package                                           |                   |            |   |                                                           |
| 🖰 Calendar                                                                          |                                                                        |                   |            |   |                                                           |
| II Reporting                                                                        | AUTHORIZATION PACKAGE DETAILS                                          |                   |            |   |                                                           |
| Dashboards<br>éS Finance & Legal<br>② Portfolio & Products<br>éB Services & Support | Authorization Package Name:* Cases authoriztions Authorizations (33) • | Write Protection: | $\bigcirc$ |   |                                                           |
| Systems & Provisioning                                                              | All                                                                    |                   |            |   |                                                           |
| Users & Contacts                                                                    | Cases                                                                  |                   |            |   |                                                           |
|                                                                                     | Report Technical Problem                                               |                   |            |   | Granted for all customers and installations Copy Levels > |
|                                                                                     | ✓ Close Cases                                                          |                   |            |   | Granted for all customers and installations Copy Levels > |
|                                                                                     | Send Cases to SAP                                                      |                   |            |   | Granted for all customers and installations Copy Levels > |
|                                                                                     | ✓ Display Cases                                                        |                   |            |   | Granted for all customers and installations Copy Levels > |
|                                                                                     | ✓ Display all Cases                                                    |                   |            |   | Granted for all customers                                 |
|                                                                                     | Remote Support                                                         |                   |            |   |                                                           |
|                                                                                     | Open Remote Connections                                                |                   |            |   | >                                                         |
|                                                                                     | Deactivate Remote Access Restrictions                                  |                   |            |   | >                                                         |
|                                                                                     | Edit my Login Data                                                     |                   |            |   |                                                           |
|                                                                                     | Edit all Login Data                                                    |                   |            |   |                                                           |
|                                                                                     | System Data                                                            |                   |            |   |                                                           |
|                                                                                     | Edit System Data                                                       |                   |            |   | >                                                         |
|                                                                                     |                                                                        |                   |            |   | ,                                                         |
|                                                                                     | Manage Installations                                                   |                   |            |   |                                                           |
|                                                                                     | SSCR Keys                                                              |                   |            |   |                                                           |
|                                                                                     | Register Object Keys                                                   |                   |            |   | >                                                         |
|                                                                                     | Register Object and Developer Keys                                     |                   |            |   | >                                                         |
| ⑦ Get Assistance                                                                    | A.1                                                                    |                   |            |   | Save                                                      |
| fil Legal >                                                                         | Romast I ironsa Kav                                                    |                   |            |   |                                                           |

| ≡ SAP for Me           |                       |                                                                                                    | Search                                                              | ٩          | <b>9</b> - 2                                                                           | <u>-</u> ? 8         |
|------------------------|-----------------------|----------------------------------------------------------------------------------------------------|---------------------------------------------------------------------|------------|----------------------------------------------------------------------------------------|----------------------|
| A Home                 | User Management       |                                                                                                    |                                                                     |            | Request User Man                                                                       | age Services         |
| 🛱 Calendar             |                       | 1<br>Requested Users (A) 39<br>Defeted Users (A) 1263<br>Important Contacts (B) Reports and Updates (A) | 28<br>Auth. Packages (↔) Tech. Comm. Users () 59<br>Action Required |            |                                                                                        |                      |
| II Reporting           |                       |                                                                                                    |                                                                     |            |                                                                                        |                      |
| Dashboards             | Authorization Package | s (28)                                                                                                  |                                                                     |            | Create Assign User(s) User Overview Authorization Overview Rename Copy Delete Search Q | <u>,</u> ↑↓ <u>↓</u> |
| ₿\$ Finance & Legal    | Protected             | Authorization Package Name                                                                              | Changed By                                                          | Changed On | Manage                                                                                 |                      |
| Portfolio & Products   |                       | Cases authorizations                                                                                    |                                                                     | 07.03.2024 |                                                                                        | >                    |
| 🖺 Services & Support   |                       |                                                                                                    |                                                                     | 27.02.2024 |                                                                                        | >                    |
| Systems & Provisioning |                       |                                                                                                    |                                                                     | 14.11.2023 |                                                                                        | >                    |
| (2) Users & Contacts   |                       |                                                                                                    |                                                                     | 24.07.2023 | A B & R                                                                                | >                    |
|                        |                       |                                                                                                    |                                                                     | 10.12.2022 | A B & B                                                                                | >                    |
|                        |                       |                                                                                                    |                                                                     | 17.11.2022 | A B & B                                                                                | >                    |
|                        |                       |                                                                                                    |                                                                     | 19.08.2022 |                                                                                        | >                    |
|                        |                       |                                                                                                    |                                                                     | 04.08.2022 |                                                                                        | >                    |
|                        |                       |                                                                                                    |                                                                     | 02.08.2022 |                                                                                        | >                    |
|                        |                       |                                                                                                    |                                                                     | 20.05.2022 |                                                                                        | >                    |
|                        |                       |                                                                                                    |                                                                     | 25.02.2022 |                                                                                        | >                    |
|                        |                       |                                                                                                    |                                                                     | 10.11.2021 |                                                                                        | >                    |
|                        |                       |                                                                                                    |                                                                     | 10.11.2021 |                                                                                        | >                    |
|                        |                       |                                                                                                    |                                                                     | 08.11.2021 |                                                                                        | >                    |
|                        |                       |                                                                                                    |                                                                     | 27.10.2021 |                                                                                        | >                    |
|                        |                       |                                                                                                    |                                                                     | 20.10.2021 |                                                                                        | >                    |
|                        |                       |                                                                                                    |                                                                     | 08.05.2021 |                                                                                        | >                    |
|                        |                       |                                                                                                    |                                                                     | 03.05.2021 |                                                                                        | >                    |
|                        |                       |                                                                                                    |                                                                     | 19.02.2021 |                                                                                        | >                    |
|                        |                       |                                                                                                    |                                                                     | 15.09.2020 |                                                                                        | >                    |
| ⑦ Get Assistance       |                       |                                                                                                    |                                                                     | 15.09.2020 |                                                                                        | >                    |
| -<br>Ê Legal >         |                       |                                                                                                    |                                                                     | 16 06 2020 |                                                                                        | >                    |
| 🕄 Status               |                       |                                                                                                    |                                                                     |            |                                                                                        |                      |

| $\equiv$ SAP for Me    | •                                                                                                    |                                                                         | Search                                                                          | ٩          |                                                                                    | 8 () 🛒 🤤                    |
|------------------------|----------------------------------------------------------------------------------------------------|-------------------------------------------------------------------------|---------------------------------------------------------------------------------|------------|------------------------------------------------------------------------------------|-----------------------------|
| 🔓 Home                 | User Management                                                                                                    | t                                                                       |                                                                                 |            | R                                                                                  | equest User Manage Services |
| 🖰 Calendar             |                                                                                                    | )1<br>Requested Users (2) 1263<br>Deleted Users (2) 1263<br>Important C | Intacts Reports and Updates 28 Auth. Packages 🛞 Tech. Comm. Users 😰 Action Requ | red        |                                                                                    |                             |
| II Reporting           | Authorization Package                                                                                                    | es (28)                                                                 |                                                                                 | Cr         | eate Assign User/S) User Overview Authorization Overview Rename Copy Delete Search |                             |
| Dashboards             | Protected                                                                                                    | Authorization Package Name                                              | Changed By                                                                      | Changed On | Manage                                                                             |                             |
| 용 Finance & Legal      | <ul> <li>Image: A start of the start of the start of</li></ul> | Cases authorizations                                                    |                                                                                 | 07.03.2024 |                                                                                    | >                           |
| 문 Services & Support   |                                                                                                    |                                                                         |                                                                                 | 27.02.2024 |                                                                                    | >                           |
| Systems & Provisioning |                                                                                                    |                                                                         |                                                                                 | 14.11.2023 |                                                                                    | >                           |
| Users & Contacts       |                                                                                                    |                                                                         |                                                                                 | 24.07.2023 |                                                                                    | >                           |
|                        |                                                                                                    |                                                                         |                                                                                 | 10.12.2022 |                                                                                    | >                           |
|                        |                                                                                                    |                                                                         |                                                                                 | 17.11.2022 |                                                                                    | >                           |
|                        |                                                                                                    |                                                                         |                                                                                 | 19.08.2022 |                                                                                    | >                           |
|                        |                                                                                                    |                                                                         |                                                                                 | 04.08.2022 |                                                                                    | >                           |
|                        |                                                                                                    |                                                                         |                                                                                 | 02.08.2022 |                                                                                    | >                           |
|                        |                                                                                                    |                                                                         |                                                                                 | 20.05.2022 |                                                                                    | >                           |
|                        |                                                                                                    |                                                                         |                                                                                 | 25.02.2022 |                                                                                    | >                           |
|                        |                                                                                                    |                                                                         |                                                                                 | 10.11.2021 |                                                                                    | >                           |
|                        |                                                                                                    |                                                                         |                                                                                 | 10.11.2021 |                                                                                    | >                           |
|                        |                                                                                                    |                                                                         |                                                                                 | 08.11.2021 |                                                                                    | >                           |
|                        |                                                                                                    |                                                                         |                                                                                 | 27.10.2021 |                                                                                    | >                           |
|                        | □ <b>8</b>                                                                                                    |                                                                         |                                                                                 | 20.10.2021 |                                                                                    | >                           |
|                        |                                                                                                    |                                                                         |                                                                                 | 08.05.2021 |                                                                                    | >                           |
|                        |                                                                                                    |                                                                         |                                                                                 | 03.05.2021 |                                                                                    | >                           |
|                        | ۵                                                                                                    |                                                                         |                                                                                 | 19.02.2021 |                                                                                    | >                           |
|                        |                                                                                                    |                                                                         |                                                                                 | 15.09.2020 | A B & R                                                                            | >                           |
| ⑦ Get Assistance       |                                                                                                    |                                                                         |                                                                                 | 15.09.2020 | A B & B                                                                            | >                           |
| <u>m</u> Legal →       |                                                                                                    |                                                                         |                                                                                 | 16 06 2020 | [2][3][8][8]                                                                       | >                           |
| 🛱 Status               |                                                                                                    |                                                                         |                                                                                 |            |                                                                                    |                             |

| = SAP for Me           |                        |                                                                                         | Search                     |                               | ٩           |                              |                                                       | 8 💿 ự 🤤                      |
|------------------------|------------------------|-----------------------------------------------------------------------------------------|----------------------------|-------------------------------|-------------|------------------------------|-------------------------------------------------------|------------------------------|
| ☐ Home                 | User Management        |                                                                                         |                            |                               |             |                              |                                                       | Request User Manage Services |
| 🛱 Calendar             | (29) 619<br>Users (21) | 1<br>Requested Liters (2) Deleted Liters (2) Important Contacts (2) Reports and Updates | Auth. Packages             | ers (D) S9<br>Action Required |             |                              |                                                       |                              |
| III Reporting          | <u> </u>               | 0 0                                                                                     |                            |                               |             |                              |                                                       |                              |
| Dashboards             | Authorization Packages | (28)                                                                                    |                            |                               |             | Create Assign User(s) User C | verview Authorization Overview Rename Copy Delete Sea | nch Q 1 🕹                    |
| ₿\$ Finance & Legal    | Protected              | Authorization Package Name                                                              | Changed By                 |                               | Changed On  |                              | Manage                                                |                              |
| Portfolio & Products   |                        | Cases authorizations                                                                    |                            |                               | 07.03.2024  |                              |                                                       | 2                            |
| 말 Services & Support   |                        |                                                                                         | Select: Assign User(s)     |                               |             |                              |                                                       |                              |
| Systems & Provisioning |                        |                                                                                         | Search                     | ٩                             |             | Hide Filters Go              |                                                       |                              |
| (a) Users & contacts   |                        |                                                                                         | User ID:                   | Last Name:                    | First Name: | Customer Number of User:     |                                                       |                              |
|                        |                        |                                                                                         |                            |                               |             |                              |                                                       |                              |
|                        |                        |                                                                                         | Items (619)                |                               |             |                              |                                                       |                              |
|                        |                        |                                                                                         | User ID                    | Last Name                     | First Name  | Customer Number of User      |                                                       |                              |
|                        |                        |                                                                                         |                            |                               |             | -                            |                                                       |                              |
|                        |                        |                                                                                         |                            |                               |             | 1                            |                                                       |                              |
|                        |                        |                                                                                         |                            |                               |             |                              |                                                       |                              |
|                        |                        |                                                                                         |                            |                               |             |                              |                                                       |                              |
|                        |                        |                                                                                         |                            |                               |             |                              |                                                       |                              |
|                        |                        |                                                                                         |                            |                               |             |                              |                                                       |                              |
|                        |                        |                                                                                         |                            |                               |             |                              |                                                       |                              |
|                        |                        |                                                                                         | Selected Items and Conditi | ions (3)                      |             |                              |                                                       |                              |
|                        |                        |                                                                                         | 1                          |                               |             |                              |                                                       |                              |
|                        | <b>E</b>               |                                                                                         |                            |                               |             | OK Cancel                    |                                                       |                              |
|                        |                        |                                                                                         |                            |                               | 08.05.2021  |                              |                                                       |                              |
|                        |                        |                                                                                         |                            |                               | 03.05.2021  |                              |                                                       |                              |
|                        | a                      |                                                                                         |                            |                               | 19.02.2021  |                              |                                                       |                              |
|                        |                        |                                                                                         |                            |                               | 15.09.2020  |                              |                                                       |                              |
| ⑦ Get Assistance       |                        |                                                                                         |                            |                               | 15.09.2020  |                              |                                                       |                              |
| fil Legal >            |                        |                                                                                         |                            |                               | 16.06.2020  |                              |                                                       | ,                            |
| 🕄 Status               |                        |                                                                                         |                            |                               |             |                              |                                                       |                              |

| Search Q                                                                                                    | 8 (9) H (9) A                                                                                                    |
|----------------------------------------------------------------------------------------------------|----------------------------------------------------------------------------------------------------|
| <ul> <li>Mome</li> <li>Calendar</li> <li>All Reporting</li> <li>All Reporting</li> </ul>                                                                                                    | Request User Manage Services                                                                                             |
| In reporting   Deahboards   Deahboards   Image Reporting   Image Reporting                                                                                                    | Rename     Copy     Delete     Search     Q.     ↑↓       a.     III     >       a.     III     >       a.     III     > |
| Image: second second seco |                                                                                                    |
| Do you want to continue?   Continue     Continue   <                                                                                                    |                                                                                                    |
|                                                                                                    |                                                                                                    |
| □       □       □       □       □       □       □       □       □       □       □       □       □       □       □       □       □       □       □       □       □       □       □       □       □       □       □       □       □       □       □       □       □       □       □       □       □       □       □       □       □       □       □       □       □       □       □       □       □       □       □       □       □       □       □       □       □       □       □       □       □       □       □       □       □       □       □       □       □       □       □       □       □       □       □       □       □       □       □       □       □       □       □       □       □       □       □       □       □       □       □       □       □       □       □       □       □       □       □       □       □       □       □       □       □       □       □       □       □       □       □       □       □       □       □       □       □       □       □                                                                                                          |                                                                                                    |

| ≡ SAP for Me         |                        |                                                                                    | Search                                                                 | ٩          | Ş                                                                                    | 8 © ظ           |
|----------------------|------------------------|------------------------------------------------------------------------------------|------------------------------------------------------------------------|------------|--------------------------------------------------------------------------------------|-----------------|
| A Home               | User Management        | 1                                                                                  |                                                                        |            | Request User                                                                         | Manage Services |
| 📛 Calendar           | (28) 619<br>Users (2*) | )1<br>Requested Users (2×) 39<br>Deleted Users (2×) 1263<br>Important Contacts (1) | Reports and Updates Auth. Packages (A) Tech. Comm. Users D Action Requ | ired       |                                                                                      |                 |
| II Reporting         | 0 0                    |                                                                                    |                                                                        |            |                                                                                      |                 |
| Dashboards           | Authorization Package  | :s (28)                                                                            |                                                                        | (          | Create Assign User(s) User Overview Authorization Overview Rename Copy Delete Search | Q ↑↓ <u>↓</u>   |
| ₫\$ Finance & Legal  | Protected              | Authorization Package Name                                                         | Changed By                                                             | Changed On | Manage                                                                               |                 |
| Portfolio & Products |                        |                                                                                    |                                                                        | 07.03.2024 |                                                                                      | >               |
| Services & Support   | ✓                      |                                                                                    |                                                                        | 27.02.2024 |                                                                                      | >               |
| Users & Contacts     |                        |                                                                                    |                                                                        | 14.11.2023 |                                                                                      | >               |
|                      |                        |                                                                                    |                                                                        | 24.07.2023 |                                                                                      | >               |
|                      |                        |                                                                                    |                                                                        | 10.12.2022 | A B & C                                                                              | >               |
|                      |                        |                                                                                    |                                                                        | 17.11.2022 |                                                                                      | >               |
|                      |                        |                                                                                    |                                                                        | 19.08.2022 | (1) (1) (2)                                                                          | >               |
|                      |                        |                                                                                    |                                                                        | 04.08.2022 | (1) (1) (2)                                                                          | >               |
|                      |                        |                                                                                    |                                                                        | 02.08.2022 | A B & B                                                                              | >               |
|                      |                        |                                                                                    |                                                                        | 20.05.2022 | (1) (1) (2)                                                                          | >               |
|                      |                        |                                                                                    |                                                                        | 25.02.2022 | A B                                                                                  | >               |
|                      |                        |                                                                                    |                                                                        | 10.11.2021 |                                                                                      | >               |
|                      |                        |                                                                                    |                                                                        | 10.11.2021 |                                                                                      | >               |
|                      |                        |                                                                                    |                                                                        | 08.11.2021 | A B & B                                                                              | >               |
|                      |                        |                                                                                    |                                                                        | 27.10.2021 | A B & B                                                                              | >               |
|                      |                        |                                                                                    |                                                                        | 20.10.2021 |                                                                                      | >               |
|                      |                        |                                                                                    |                                                                        | 08.05.2021 | A B & B                                                                              | >               |
|                      |                        |                                                                                    |                                                                        | 03.05.2021 |                                                                                      | >               |
|                      |                        |                                                                                    |                                                                        | 19.02.2021 |                                                                                      | >               |
|                      |                        |                                                                                    |                                                                        | 15.09.2020 | A B & R                                                                              | >               |
| ⑦ Get Assistance     |                        |                                                                                    |                                                                        | 15.09.2020 |                                                                                      | >               |
| fil Legal >          |                        |                                                                                    |                                                                        | 16.06.2020 |                                                                                      | >               |
| 🛱 Status             |                        |                                                                                    |                                                                        |            |                                                                                      |                 |

| ≡ SAP for Me                                                                 |                                                                              | Search                      | ٩                                     |                                              |                                                 | e 🤉 😫                |
|------------------------------------------------------------------------------|------------------------------------------------------------------------------|-----------------------------|---------------------------------------|----------------------------------------------|-------------------------------------------------|----------------------|
| <ul> <li>Home</li> <li>⊟ Calendar</li> <li>I Description</li> </ul>          | User Management                                                              | S9 Action Required          |                                       |                                              | Request                                         | Jser Manage Services |
| Al Reporting                                                                 | Authorization Packages (28)  Protected Authorization Package Name Changed By |                             | Changed On                            | Create Assign User(s) User Overview Authoriz | ation Overview Rename Copy Delete Search Manage | Q ↑↓ <u>↓</u>        |
| <ul> <li>Portfolio &amp; Products</li> <li>Services &amp; Support</li> </ul> |                                                                              |                             | 07.03.2024<br>27.02.2024              |                                              |                                                 |                      |
| 🚟 Systems & Provisioning                                                     |                                                                              |                             | 14.11.2023<br>24.07.2023              |                                              |                                                 | >                    |
|                                                                              |                                                                              |                             | 10.12.2022                            | _                                            |                                                 |                      |
|                                                                              | The list                                                                     | ted users are assigned to ' |                                       | <u>+</u>                                     |                                                 |                      |
|                                                                              |                                                                              | Name First Name User ID     | Customer Number of Department<br>User | Authorization Package                        |                                                 |                      |
|                                                                              |                                                                              |                             |                                       | Close                                        |                                                 |                      |
|                                                                              |                                                                              |                             | 10.11.2021<br>08.11.2021              |                                              | / Ø & B<br>/ Ø & B                              |                      |
|                                                                              |                                                                              |                             | 27.10.2021<br>20.10.2021              |                                              | / 6 & R<br>/ 6 & R                              |                      |
|                                                                              |                                                                              |                             | 08.05.2021<br>03.05.2021              |                                              | / 6 & B<br>/ 6 & B                              |                      |
|                                                                              |                                                                              |                             | 19.02.2021<br>15.09.2020              |                                              |                                                 |                      |
| ⑦ Get Assistance<br>র্ଲ Legal →<br>P Status                                  |                                                                              | _                           | 15.09.2020                            |                                              |                                                 | >                    |

| $\equiv$ SAP for Me         |                        |                                                                                                    | Search                                             | ۵          | <b>@</b>                                                                                                    | <u>ب</u> و غ    |
|-----------------------------|------------------------|----------------------------------------------------------------------------------------------------|----------------------------------------------------|------------|----------------------------------------------------------------------------------------------------|-----------------|
| A Home                      | User Management        |                                                                                                    |                                                    |            | Request User                                                                                                    | Manage Services |
| 📛 Calendar                  |                        | 1<br>Requested lines: (2) Deleted lines: (2) Deleted l | auth Reviewer R Tech Corren Hearr                  |            |                                                                                                    |                 |
| III Reporting               | L Users L              | nequesieu users 🕘 beeleu users 🔄 importanti contacta 🔄 neports anti opuales                                                                                                    | Adul, Fackages Field, Commit, Users Adult required |            |                                                                                                    |                 |
| Dashboards                  | Authorization Packages | 5 (28)                                                                                                    |                                                    |            | Create Assign User(s) User Overview Authorization Overview Rename Copy Delete Search                                                                                                    | Q ↑↓ <u>↓</u>   |
| <b>∄</b> \$ Finance & Legal | Protected              | Authorization Package Name                                                                                                    | Changed By                                         | Changed On | Manage                                                                                                    |                 |
| Portfolio & Products        | ✓                      | Cases authorizations                                                                                                    |                                                    | 07.03.2024 |                                                                                                    | >               |
| B Services & Support        |                        |                                                                                                    |                                                    | 27.02.2024 | Image: A marked and A marked and A marked | >               |
| Systems & Provisioning      |                        |                                                                                                    |                                                    | 14.11.2023 | A B                                                                                                    | >               |
| a osers a contacts          |                        |                                                                                                    |                                                    | 24.07.2023 |                                                                                                    | >               |
|                             |                        |                                                                                                    |                                                    | 10.12.2022 | A B                                                                                                    | >               |
|                             |                        |                                                                                                    |                                                    | 17.11.2022 | A B                                                                                                    | >               |
|                             |                        |                                                                                                    |                                                    | 19.08.2022 | A B                                                                                                    | >               |
|                             |                        |                                                                                                    |                                                    | 04.08.2022 | A B                                                                                                    | >               |
|                             |                        |                                                                                                    |                                                    | 02.08.2022 | A B & R                                                                                                    | >               |
|                             |                        |                                                                                                    |                                                    | 20.05.2022 | A B & R                                                                                                    | >               |
|                             |                        |                                                                                                    |                                                    | 25.02.2022 | A B                                                                                                    | >               |
|                             |                        |                                                                                                    |                                                    | 10.11.2021 | A B & R                                                                                                    | >               |
|                             |                        |                                                                                                    |                                                    | 10.11.2021 | A B & B                                                                                                    | >               |
|                             |                        |                                                                                                    |                                                    | 08.11.2021 | A B                                                                                                    | >               |
|                             |                        |                                                                                                    |                                                    | 27.10.2021 | A B & R                                                                                                    | >               |
|                             | □ 8                    |                                                                                                    |                                                    | 20.10.2021 |                                                                                                    | >               |
|                             |                        |                                                                                                    |                                                    | 08.05.2021 |                                                                                                    | >               |
|                             |                        |                                                                                                    |                                                    | 03.05.2021 | Image: A marked and A marked and A marked | >               |
|                             | □ 8                    |                                                                                                    |                                                    | 19.02.2021 |                                                                                                    | >               |
|                             |                        |                                                                                                    |                                                    | 15.09.2020 |                                                                                                    | >               |
| ⑦ Get Assistance            |                        |                                                                                                    |                                                    | 15.09.2020 |                                                                                                    | >               |
| <u>m</u> î Legal →          |                        |                                                                                                    |                                                    | 16 06 2020 |                                                                                                    | >               |
| 🖗 Status                    |                        |                                                                                                    |                                                    |            |                                                                                                    |                 |

| ≡ SAP for Me           |                       |                                                                                                    | Search                                                        | ٩          |                                                                       | 8 () R                       |
|------------------------|-----------------------|----------------------------------------------------------------------------------------------------|---------------------------------------------------------------|------------|-----------------------------------------------------------------------|------------------------------|
| A Home                 | User Management       | t                                                                                                    |                                                               |            |                                                                       | Request User Manage Services |
| 🛱 Calendar             |                       | )1<br>Requested Users (2*) 39<br>Defeted Users (2*) 1263<br>Important Contacts (3*) Reports and Updates | 28<br>Auth Packages (C) Tech. Comm. Users (C) Action Required |            |                                                                       |                              |
| II Reporting           |                       |                                                                                                    |                                                               |            | 2                                                                     |                              |
| Dashboards             | Authorization Package | es (28)                                                                                                 |                                                               | Create     | Assign User(s) User Overview Authorization Overview Rename Copy Delet | e Search Q ↑↓ ↓              |
| ₫\$ Finance & Legal    | Protected             | Authorization Package Name                                                                              | Changed By                                                    | Changed On | Manage                                                                |                              |
| Portfolio & Products   |                       |                                                                                                    |                                                               | 07.03.2024 |                                                                       | >                            |
| P Services & Support   | ✓                     |                                                                                                    |                                                               | 27.02.2024 |                                                                       | >                            |
| Systems & Provisioning |                       |                                                                                                    |                                                               | 14.11.2023 | A B                                                                   | >                            |
| (2) Users & Contacts   |                       |                                                                                                    |                                                               | 24.07.2023 | A B                                                                   | >                            |
|                        |                       |                                                                                                    |                                                               | 10.12.2022 |                                                                       | >                            |
|                        |                       |                                                                                                    |                                                               | 17.11.2022 |                                                                       | >                            |
|                        |                       |                                                                                                    |                                                               | 19.08.2022 |                                                                       | >                            |
|                        |                       |                                                                                                    |                                                               | 04.08.2022 |                                                                       | >                            |
|                        |                       |                                                                                                    |                                                               | 02.08.2022 | A B                                                                   | >                            |
|                        |                       |                                                                                                    |                                                               | 20.05.2022 | A B                                                                   | >                            |
|                        |                       |                                                                                                    |                                                               | 25.02.2022 | A B                                                                   | >                            |
|                        |                       |                                                                                                    |                                                               | 10.11.2021 | A B                                                                   | >                            |
|                        |                       |                                                                                                    |                                                               | 10.11.2021 | A B                                                                   | >                            |
|                        |                       |                                                                                                    |                                                               | 08.11.2021 | A B                                                                   | >                            |
|                        |                       |                                                                                                    |                                                               | 27.10.2021 | A                                                                     | >                            |
|                        | □ 8                   |                                                                                                    |                                                               | 20.10.2021 | A                                                                     | >                            |
|                        |                       |                                                                                                    |                                                               | 08.05.2021 | A B                                                                   | >                            |
|                        |                       |                                                                                                    |                                                               | 03.05.2021 | A B                                                                   | >                            |
|                        |                       |                                                                                                    |                                                               | 19.02.2021 | A B                                                                   | >                            |
|                        |                       |                                                                                                    |                                                               | 15.09.2020 | A B                                                                   | >                            |
| ⑦ Get Assistance       |                       |                                                                                                    |                                                               | 15.09.2020 | A B                                                                   | >                            |
| 🟦 Legal >              |                       |                                                                                                    |                                                               | 16 06 2020 |                                                                       | >                            |
| 🕄 Status               |                       |                                                                                                    |                                                               |            |                                                                       |                              |

| $\equiv$ SAP for Me           |                        |             |         |             | Search                   |               |                 | ٩   |                                 |                      |               |     | 8 () 🛒 🧐     |
|-------------------------------|------------------------|-------------|---------|-------------|--------------------------|---------------|-----------------|-----|---------------------------------|----------------------|---------------|-----|--------------|
| A Home                        | Technical Communicatio | n Users     |         |             |                          |               |                 |     |                                 |                      |               |     | Request User |
| ₩<br>Calendar<br>II Reporting | Users (20)             | Description | User ID | User E-Mail | Active for Data Transfer | Customer Name | Customer Number | Cha | ange Password Create SAP Passpo | rt Activate Unlock [ | Delete Search | Q . | ⊽ ↑↓ ③ C ↓   |
| Dashboards                    | TECH-USER              |             |         |             |                          |               |                 | ,   |                                 | 18 10 2023           | 18 10 2023    | ,   | Successful   |
| <b>≜</b> \$ Finance & Legal   | TECH-USER              |             |         |             |                          |               |                 |     |                                 | 09.08.2023           | 09.08.2023    |     | Successful   |
| Portfolio & Products          | TECH-USER              |             |         |             |                          |               |                 |     |                                 | 03.08.2023           | 03.08.2023    |     | Successful   |
| P Services & Support          | TECH-USER              |             |         |             |                          |               |                 |     |                                 | 09.05.2023           | 09.05.2023    |     | Successful   |
| Systems & Provisioning        | TECH-USER              |             |         |             |                          |               |                 |     |                                 | 24.04.2023           | 24.04.2023    |     | Successful   |
| (표) Users & Contacts          | TECH-USER              |             |         |             |                          |               |                 |     |                                 | 05.03.2023           | 05.03.2023    |     | Successful   |
|                               | TECH-USER              |             |         |             |                          |               |                 |     |                                 | 01.02.2023           | 01.02.2023    |     | Successful   |
|                               | TECH-USER              |             |         |             |                          |               |                 |     |                                 | 19.09.2022           | 13.09.2022    |     | Successful   |
|                               | TECH-USER              |             |         |             |                          |               |                 |     |                                 | 14.09.2022           | 31.08.2022    |     | Successful   |
|                               | TECH-USER              |             |         |             |                          |               |                 |     |                                 | Never                | 17.08.2022    |     | Successful   |
|                               | TECH-USER              |             |         |             |                          |               |                 |     |                                 | Never                | 17.08.2022    |     | Successful   |
|                               | TECH-USER              |             |         |             |                          |               |                 |     |                                 | 03.08.2022           | 03.08.2022    |     | Successful   |
|                               | TECH-USER              |             |         |             |                          |               |                 |     |                                 | 01.08.2022           | 01.08.2022    |     | Successful   |
|                               | TECH-USER              |             |         |             |                          |               |                 |     |                                 | 12.07.2022           | 12.07.2022    |     | Successful   |
|                               | TECH-USER              |             |         |             |                          |               |                 |     |                                 | 05.07.2022           | 05.07.2022    |     | Successful   |
|                               | TECH-USER              |             |         |             |                          |               |                 |     |                                 | 06.03.2022           | 24.02.2022    |     | Successful   |
|                               | TECH-USER              |             |         |             |                          |               |                 |     |                                 | 15.02.2022           | 15.02.2022    |     | Successful   |
|                               | TECH-USER              |             |         |             |                          |               |                 |     |                                 | 25.01.2022           | 25.01.2022    |     | Successful   |
|                               | TECH-USER              |             |         |             |                          |               |                 |     |                                 | 03.02.2022           | 25.01.2022    |     | Successful   |
|                               | TECH-USER              |             |         |             |                          |               |                 |     |                                 | 11.01.2022           | 11.01.2022    |     | Successful   |
|                               |                        |             |         |             |                          |               | More            |     |                                 |                      |               |     |              |

[20/67]

⑦ Get Assistance

🏦 Legal

| $\equiv$ SAP for Me         |                         |             |         |             |                                                                                                    | Search                     |                     | ٩              |                               |                    |               |              | ë 🔋        | <u>8</u> (   |
|-----------------------------|-------------------------|-------------|---------|-------------|----------------------------------------------------------------------------------------------------|----------------------------|---------------------|----------------|-------------------------------|--------------------|---------------|--------------|------------|--------------|
| A Home                      | Technical Communication | n Users     |         |             |                                                                                                    |                            |                     |                |                               |                    |               |              | F          | Request User |
| ☐ Calendar<br>,   Reporting | Users (20)              |             |         |             |                                                                                                    |                            |                     | Chanj          | ge Password Create SAP Passpo | rt Activate Unlock | Delete Search | ۹.           | ⊽ 1↓ ⊚ (   | с   ⊥        |
| Dashhoards                  | Last Name               | Description | User ID | User E-Mail | Active for D                                                                                          | ata Transfer Customer Name | Customer Number     | Country/Region | Department                    | Last Login Date    | Requested On  | Requested By | Status     |              |
| AS Finance & Legal          | TECH-USER               |             |         |             |                                                                                                    |                            |                     |                |                               | 18.10.2023         | 18.10.2023    |              | Successful |              |
| Portfolio & Products        | TECH-USER               |             |         |             |                                                                                                    |                            |                     |                |                               | 09.08.2023         | 09.08.2023    |              | Successful |              |
| ✓                           | TECH-USER               |             |         |             |                                                                                                    | Request User               |                     |                | 03.08.2023                    | 03.08.2023         |               | Successful   |            |              |
| Systems & Provisioning      | TECH-USER               |             |         | _           |                                                                                                    |                            |                     | 09.05.2023     | 09.05.2023                    |                    | Successful    |              |            |              |
| Users & Contacts            | TECH-USER               |             |         |             |                                                                                                    | Customer: *                |                     |                |                               | 24.04.2023         | 24.04.2023    |              | Successful |              |
|                             | TECH-USER               |             |         |             |                                                                                                    | Select Customer            | C                   | G              | 05.03.2023                    | 05.03.2023         |               | Successful   |            |              |
|                             | TECH-USER               |             |         |             | Description:*  Enter Installation followed by SID, e.g. '123456789'  Email:*  Enter E-mail Language:* |                            |                     |                | 01.02.2023                    | 01.02.2023         |               | Successful   |            |              |
|                             | TECH-USER               |             |         |             |                                                                                                    |                            |                     | 19.09.2022     | 13.09.2022                    |                    | Successful    |              |            |              |
|                             | TECH-USER               |             |         |             |                                                                                                    |                            |                     |                | 14.09.2022                    | 31.08.2022         |               | Successful   |            |              |
|                             | TECH-USER               |             |         |             |                                                                                                    |                            |                     | Never          | 17.08.2022                    |                    | Successful    |              |            |              |
|                             | TECH-USER               |             |         |             |                                                                                                    |                            |                     | Never          | 17.08.2022                    |                    | Successful    |              |            |              |
|                             | TECH-USER               |             |         |             |                                                                                                    | Select Language            |                     | ~              |                               | 03.08.2022         | 22 03.08.2022 |              | Successful |              |
|                             | TECH-USER               |             |         |             |                                                                                                    | Department:                |                     |                |                               | 01.08.2022         | 01.08.2022    |              | Successful |              |
|                             | TECH-USER               |             |         |             |                                                                                                    | Select Department          |                     | G              |                               | 12.07.2022         | 12.07.2022    |              | Successful |              |
|                             | TECH-USER               |             |         |             |                                                                                                    |                            |                     |                |                               | 05.07.2022         | 05.07.2022    |              | Successful |              |
|                             | TECH-USER               |             |         |             |                                                                                                    |                            |                     | Submit         |                               | 06.03.2022         | 24.02.2022    |              | Successful |              |
|                             | TECH-USER               |             |         |             |                                                                                                    |                            |                     |                |                               | 15.02.2022         | 15.02.2022    |              | Successful |              |
|                             | TECH USER               |             |         |             |                                                                                                    |                            |                     |                |                               | 25.01.2022         | 25.01.2022    |              | Successful |              |
|                             | TECH-USER               |             |         |             |                                                                                                    |                            |                     |                |                               | 02.02.2022         | 25.01.2022    |              | Succession |              |
|                             | TECH-USER               |             |         |             |                                                                                                    |                            |                     |                |                               | 11.01.0022         | 20.01.2022    |              | Successful |              |
|                             | IECH-USER               |             |         |             |                                                                                                    |                            |                     |                |                               | 11.01.2022         | 11.01.2022    |              | SUCCESSIUL |              |
|                             |                         |             |         |             |                                                                                                    |                            | More<br>[ 20 / 67 ] |                |                               |                    |               |              |            |              |

- ⑦ Get Assistance
- 🏦 Legal

| ≡ SAP for Me                                                          |                                       |                                                  |                                | Search                                  |                       | ۵               |              |             |                 | ප 🕐 🛒 🍳                      |       |
|-----------------------------------------------------------------------|---------------------------------------|--------------------------------------------------|--------------------------------|-----------------------------------------|-----------------------|-----------------|--------------|-------------|-----------------|------------------------------|-------|
| <ul> <li>☐ Home</li> <li>☐ Calendar</li> <li>.ul Reporting</li> </ul> | User Management                       | ers (A) 28<br>Deleted Users (A) 1266<br>Importan | t Contacts Reports and Updates | 29<br>Auth. Packages ↔ Tech. Comm. User | 59<br>Action Required |                 |              |             |                 | Request User Manage Services |       |
| Dashboards                                                            | Awaiting approval (59)                |                                                  |                                |                                         |                       |                 |              |             | Search          | Q 7 1, @ 🕹                   |       |
| ∯\$ Finance & Legal                                                   | Filtered by: Status (Awaiting approve | əl)                                              |                                |                                         |                       |                 |              |             |                 |                              |       |
| Portfolio & Products                                                  | Last Name                             | First Name                                       | User E-Mail                    | User ID                                 | Customer Name         | Customer Number | Processed By | Last Update | Type of Request | Request Status               |       |
| Services & Support Services & Provisioning                            |                                       |                                                  |                                |                                         |                       |                 |              | 09.08.2023  | Authorization   | Awaiting approval >          |       |
| Users & Contacts                                                      |                                       |                                                  |                                |                                         |                       |                 |              | 09.08.2023  | Authorization   | Awaiting approval            |       |
|                                                                       |                                       |                                                  |                                |                                         |                       |                 |              | 09.08.2023  | Authorization   | Awaiting approval >          |       |
|                                                                       |                                       |                                                  |                                |                                         |                       |                 |              | 09.08.2023  | Authorization   | Awaiting approval >          |       |
|                                                                       |                                       |                                                  |                                |                                         |                       |                 |              | 09.08.2023  | Authorization   | Awaiting approval >          |       |
|                                                                       |                                       |                                                  |                                |                                         |                       |                 |              | 09.08.2023  | Authorization   | Awaiting approval >          |       |
|                                                                       |                                       |                                                  |                                |                                         |                       |                 |              | 09.08.2023  | Authorization   | Awaiting approval >          | ack   |
|                                                                       |                                       |                                                  |                                |                                         |                       |                 |              | 09.08.2023  | Authorization   | Awaiting approval >          | Foodb |
|                                                                       |                                       |                                                  |                                |                                         |                       |                 |              | 09.08.2023  | Authorization   | Awaiting approval            | Ī     |
|                                                                       |                                       |                                                  |                                |                                         |                       |                 |              | 09.08.2023  | Authorization   | Awaiting approval >          |       |
|                                                                       |                                       |                                                  |                                |                                         |                       |                 |              | 09.08.2023  | Authorization   | Awaiting approval >          |       |
|                                                                       |                                       |                                                  |                                |                                         |                       |                 |              | 09.08.2023  | Authorization   | Awaiting approval >          |       |
|                                                                       |                                       |                                                  |                                |                                         |                       |                 |              | 09.08.2023  | Authorization   | Awaiting approval >          |       |
|                                                                       |                                       |                                                  |                                |                                         |                       |                 |              | 09.08.2023  | Authorization   | Awaiting approval >          |       |
|                                                                       |                                       |                                                  |                                |                                         |                       |                 |              | 09.08.2023  | Authorization   | Awaiting approval >          |       |
|                                                                       |                                       |                                                  |                                |                                         |                       |                 |              | 09.08.2023  | Authorization   | Awaiting approval >          |       |
| <ol> <li>Get Assistance</li> </ol>                                    |                                       |                                                  |                                |                                         |                       |                 |              | 09.08.2023  | Authorization   | Awaiting approval >          |       |
| ☐ Legal >                                                             |                                       |                                                  |                                |                                         |                       |                 |              | 09.08.2023  | Authorization   | Awaiting approval >          |       |
| 🕄 Status                                                              |                                       |                                                  |                                |                                         |                       |                 |              |             |                 |                              |       |

| ≡ SAP for Me                             |                                                        | Search           | ٩                    |                                    | 8 () H                    |
|------------------------------------------|--------------------------------------------------------|------------------|----------------------|------------------------------------|---------------------------|
| A Home                                   | Authorization Request                                  |                  |                      |                                    |                           |
| 🖨 Calendar                               | Status: Avvailing approval<br>Requested On: 10.08.2023 |                  |                      |                                    |                           |
| Dashboards                               | USER DETAILS                                           |                  |                      |                                    |                           |
| ∯\$ Finance & Legal                      | User Information                                       |                  | Customer Information |                                    |                           |
| E Services & Support                     | Name:<br>User ID:                                      |                  |                      | Customer Name:<br>Customer Number: |                           |
| <ul> <li>Users &amp; Contacts</li> </ul> | E-Mail:<br>Reason for request:                         |                  |                      | Address:                           |                           |
|                                          | AUTHORIZATION DETAILS                                  |                  |                      |                                    |                           |
|                                          | Authorization Object                                   | Application Name |                      |                                    |                           |
|                                          | ✓ Edit all Login Data                                  |                  |                      | Gi                                 | anted for all customers > |
|                                          |                                                        |                  |                      |                                    | Red date.                 |
| ⑦ Get Assistance                         |                                                        |                  |                      |                                    | Approve Reject Cancel     |
| C Status                                 |                                                        |                  |                      |                                    |                           |

| ≡ SAP for Me                                                                                                    |                                                                                                    | Search                                                                                                    | ٩                                                                                                    | 요 💿 넞 🧐                                                                                                    |  |  |  |  |  |
|----------------------------------------------------------------------------------------------------|----------------------------------------------------------------------------------------------------|----------------------------------------------------------------------------------------------------|----------------------------------------------------------------------------------------------------|----------------------------------------------------------------------------------------------------|--|--|--|--|--|
| <ul> <li>in Home</li> <li>in Calendar</li> <li>in Reporting</li> </ul>                                                      | Users & Contacts Overview My Important Contacts                                                                      |                                                                                                    |                                                                                                    | (Get Assistance)                                                                                                    |  |  |  |  |  |
| Dashboards<br>S Finance & Legal<br>Portfolio & Products<br>Services & Support<br>Systems & Provisioning<br>Users & Contacts | SAP Contacts (0 entries)<br>There are no entries yet.<br>When there are, you'll see them here.                       |                                                                                                    |                                                                                                    |                                                                                                    |  |  |  |  |  |
|                                                                                                    | SAP Passport                                                                                                    | Manage Users and Authorizations          Manage S-Users & Technical Communication Users       619         Total Users       619         Recently created       434         Action required       66 | Manage Service Partner Users      If you are a cloud customer's administrator, you can invite your partner's S-users to report cases     on behalf of your company. | Important Contacts in My Company  Find colleagues in your company who have special functions such as super administrator, software recipient, or security contact. |  |  |  |  |  |
|                                                                                                    | 2=<br>ECS Contacts<br>Lets SAP Enterprise Cloud Services customers maintain their contact information by themselves. | Global SAP User Groups Connect with SAP customers and industry and technology experts from SAP and our partners through SAP user groups.                                                            |                                                                                                    |                                                                                                    |  |  |  |  |  |

- ⑦ Get Assistance
- 🏦 Legal

🕄 Status

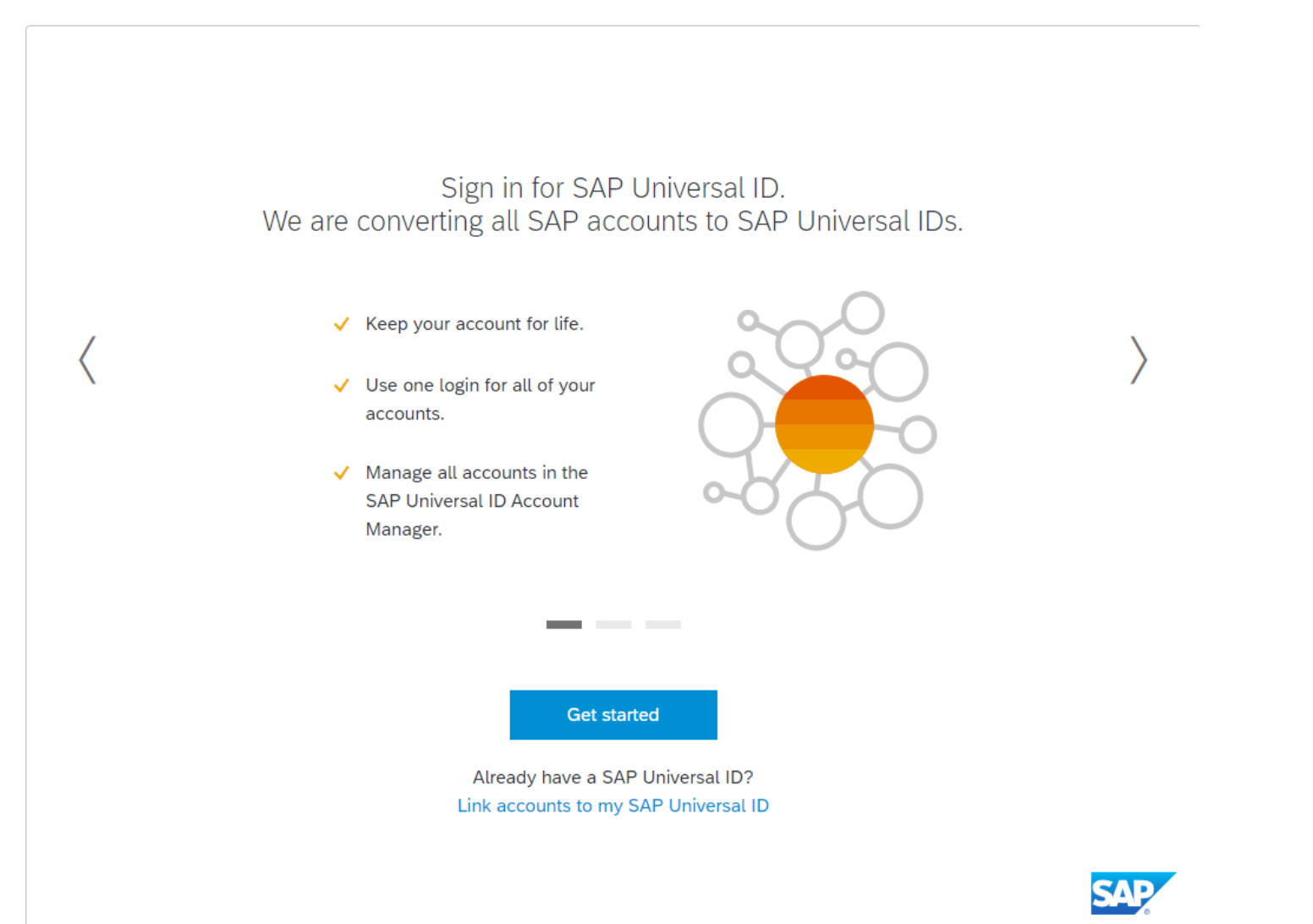

## Log in to the webpage <a href="https://account.sap.com/core/create/landing">https://account.sap.com/core/create/landing</a>

#### Fill in your personal information and click 'Submit'

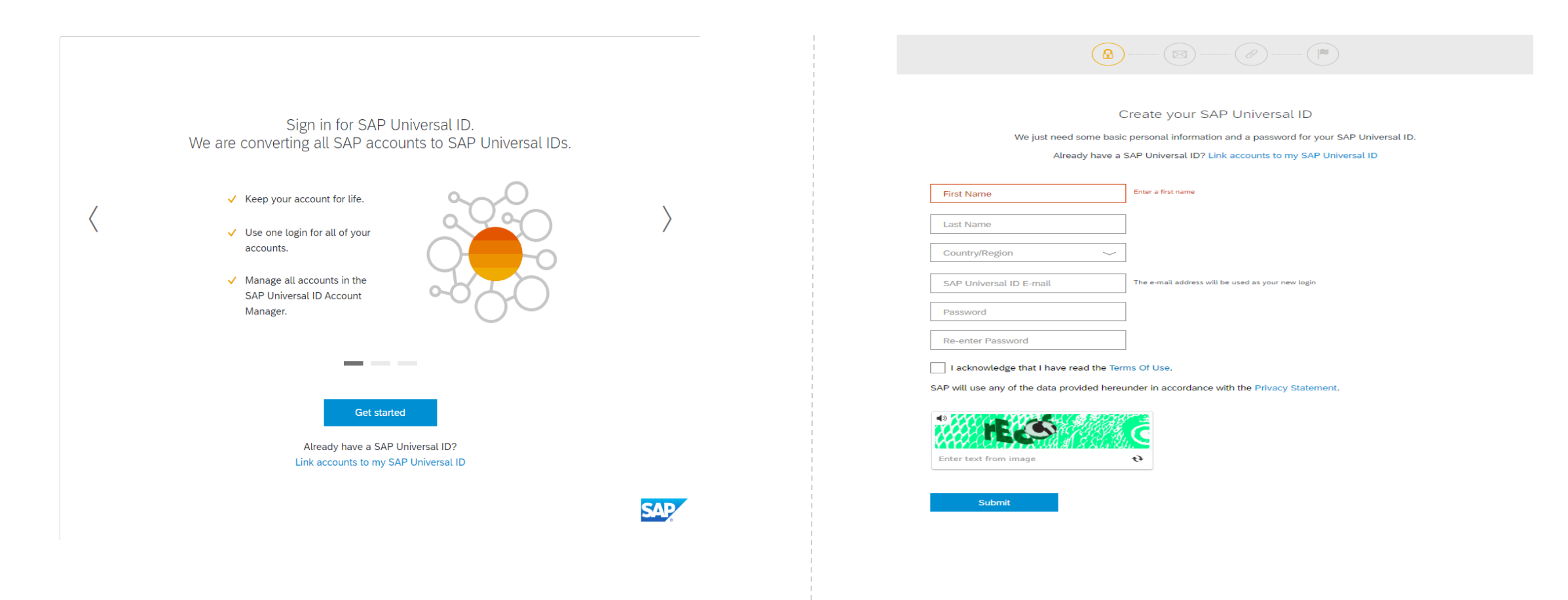

#### The system sends a verification code

# THE BEST RUN SOLUTION

Thank you for creating your SAP Universal ID. To verify your e-mail address, copy and paste or enter the following code on the e-mail verification step of the SAP Universal ID setup.

Verification code

Kind regards, SAP Universal ID Team

This e-mail may contain trade secrets or privileged, undisclosed, or otherwise confidential information. If you have received this e-mail in error, you are hereby notified that any review, copying, or distribution of its is strictly prohibited. Please inform us immediately and destroy the original transmittal. Thank you for your cooperation.

#### Fill in the verification code on the U-ID page

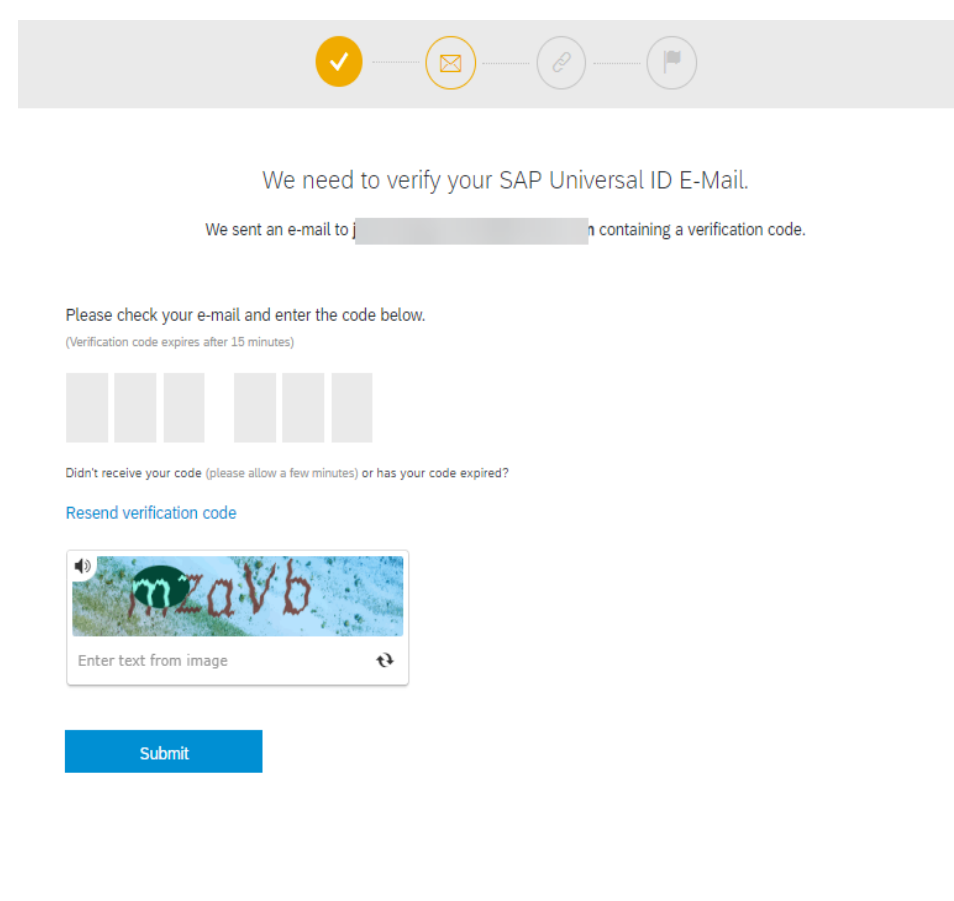

Creation completed

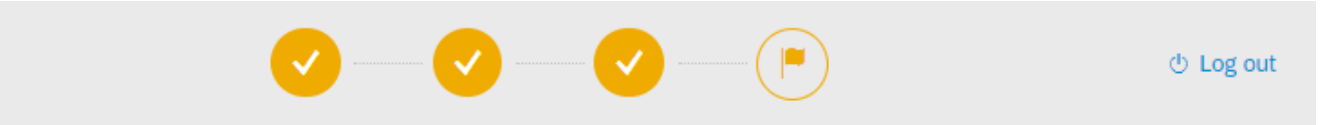

You're all set with SAP Universal ID!

Your new log in ID is:

To link accounts or to change settings of your SAP Universal ID, please visit the SAP Universal ID Account Manager. You can now close this browser window.

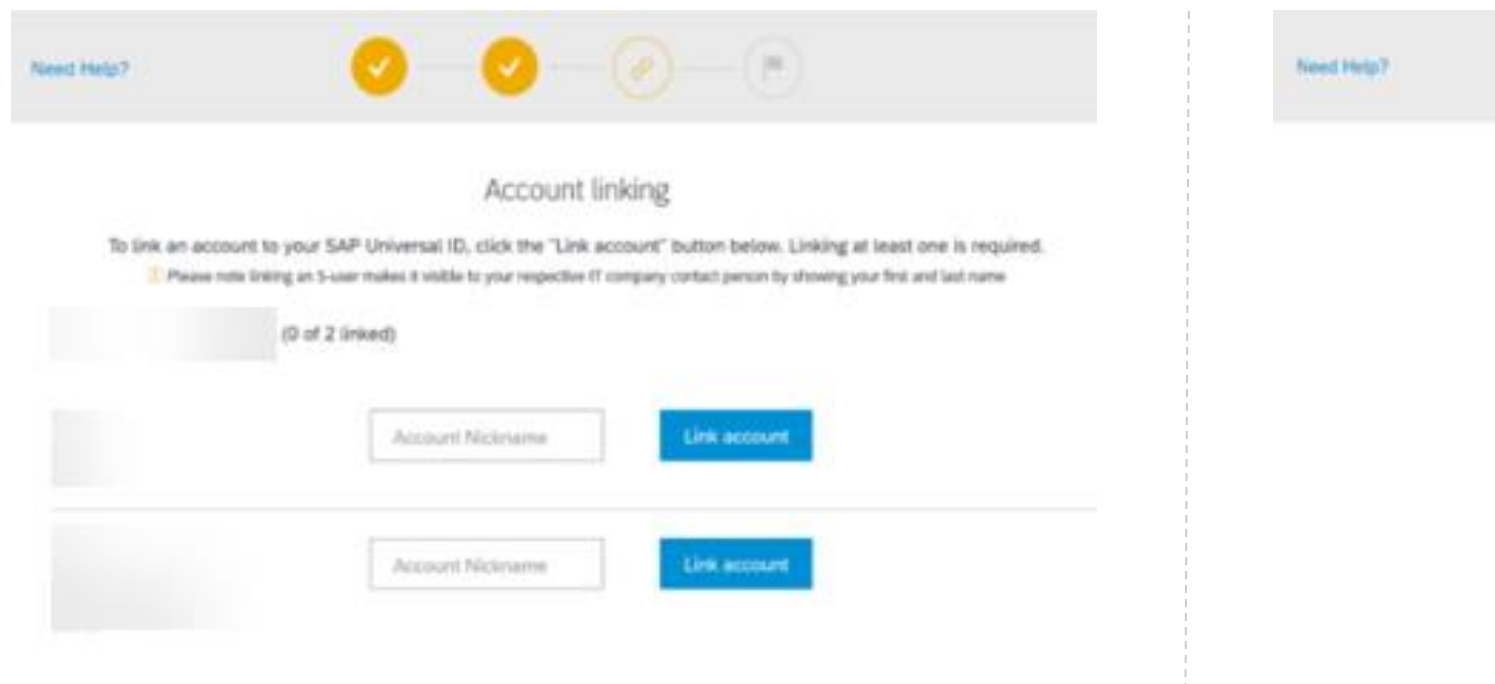

You're all set with SAP Universal ID! Your new log in ID is: To link additional accounts visit the SAP Universal ID tob within your profile. You can now close this browser window.

+ Link additional accounts

49

#### Click on "Add Accounts"

| Manage my Account         |                                        | Explore SAP           |
|---------------------------|----------------------------------------|-----------------------|
| Accounts<br>Personal Info | Accounts                               | Add accounts          |
| Security & Login          | Linked (0) Not linked (1)              |                       |
| Privacy                   | Find an account                        |                       |
|                           | No linked accounts match this criteria | Sort: <b>E-mail∨↓</b> |
|                           |                                        |                       |
|                           |                                        |                       |
|                           |                                        |                       |
|                           |                                        |                       |
|                           |                                        |                       |
|                           |                                        |                       |
|                           |                                        |                       |
|                           |                                        |                       |

#### Fill in the mailbox you want to add

| Manage my Account                               |                                                                                                    | Explore SAP           |
|-------------------------------------------------|----------------------------------------------------------------------------------------------------|-----------------------|
| Accounts     Personal Info     Security & Login | Accounts Linked (0) Not linked (1)                                                                                                    | Add accounts          |
| Privacy                                         | Find an account No linked accounts match this criteria                                                                                             | Sort: <b>E-mail∨↓</b> |
|                                                 | Add additional accounts ×                                                                                                    |                       |
|                                                 | To add additional accounts associated with another e-mail<br>address, enter your e-mail below to receive a verification<br>code.<br>E-mail address |                       |

#### Send Verification Code

| SAP                                                                               | Manage my Account |                                                                                                    | Explore SAP         |
|-----------------------------------------------------------------------------------|-------------------|----------------------------------------------------------------------------------------------------|---------------------|
| <ul> <li>Accounts</li> <li>Personal Info</li> <li>Security &amp; Login</li> </ul> |                   | Accounts                                                                                                    | Add accounts        |
|                                                                                   | Privacy           | Find an account No linked accounts match this criteria                                                                                                    | rt: <b>E-mail∨↓</b> |
|                                                                                   |                   | Add additional accounts   Please check your e-mail and enter the code below. (Verification code expires after 15 minutes) Didn't receive your code (please allow a few minutes) or has your code expired? Resend verification code Image: The text from image Verify e-mail address |                     |

#### Select the connection account and bind it

| SAP | Manage my Account                                               |                                               | Explore SAP            |
|-----|-----------------------------------------------------------------|-----------------------------------------------|------------------------|
| 8   | ) Accounts                                                      | Accounts                                      | Add accounts           |
| £   | <ul> <li>Personal info</li> <li>Security &amp; Login</li> </ul> | Linked (0) Not linked (1)                     |                        |
| Ū   | 9 Privacy                                                       | Find an account                               | Sort: <b>E-mail√</b> ↓ |
|     |                                                                 | User ID Nickname Last login Company / Country | Link                   |

| SAP | Manage my Account                                         |                      |              |            |                   | Explore SAP           |
|-----|-----------------------------------------------------------|----------------------|--------------|------------|-------------------|-----------------------|
|     | <ul> <li>Accounts</li> <li>Personal Info</li> </ul>       | Accounts             | Add accounts |            |                   |                       |
|     | <ul> <li>Security &amp; Login</li> <li>Privacy</li> </ul> | Linked (1) Not linke | ed (0)       |            |                   |                       |
|     |                                                           | ^                    |              |            |                   | Sort: <b>E-mail∨↓</b> |
|     |                                                           | User ID              | Nickname     | Last login | Company / Country | >                     |
|     |                                                           |                      |              |            |                   |                       |
|     |                                                           |                      |              |            |                   |                       |
|     |                                                           |                      |              |            |                   |                       |
|     |                                                           |                      |              |            |                   |                       |
|     |                                                           |                      |              |            |                   |                       |

#### Click the Forgot Password button

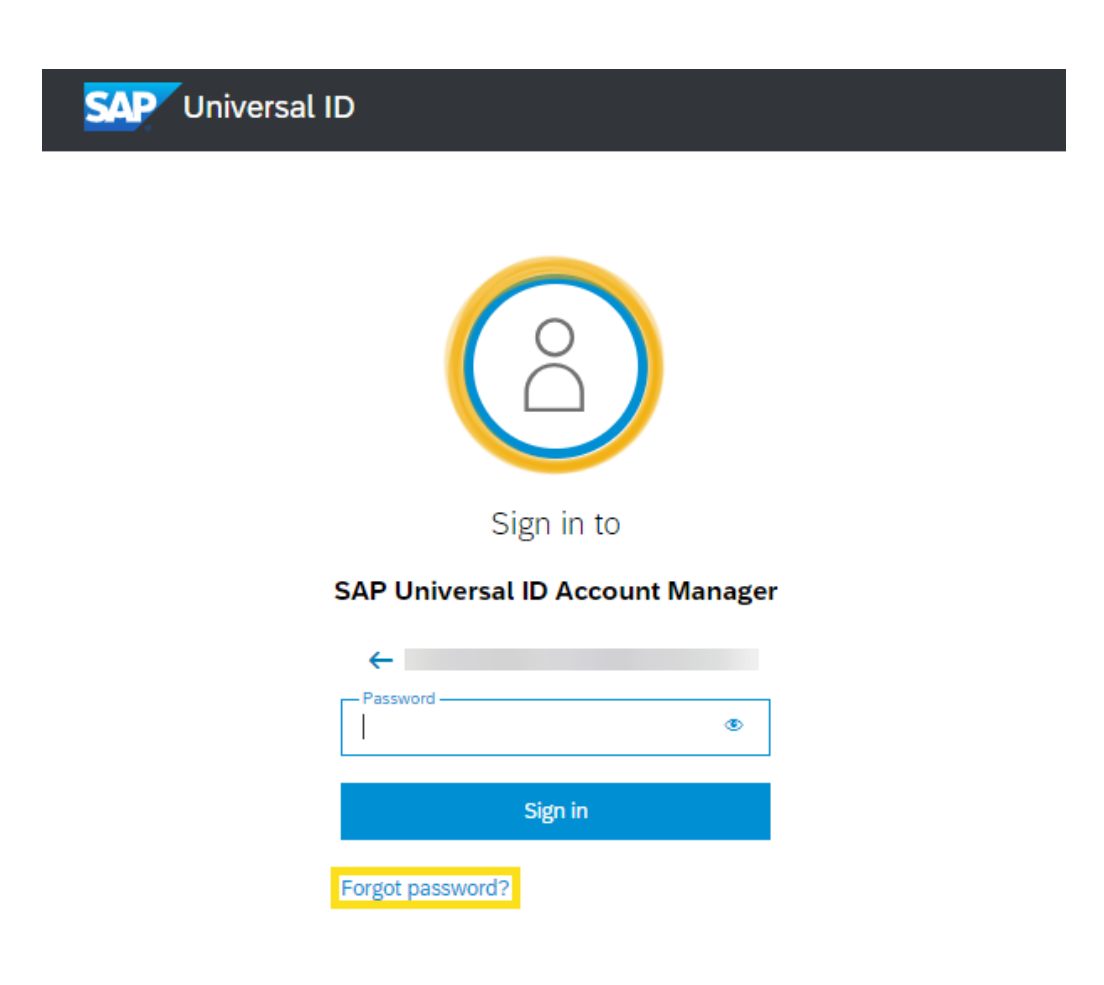

## Enter your Universal ID email address to receive an email with a link to reset your password

|                                                                  | ×          |
|------------------------------------------------------------------|------------|
| Reset password                                                   |            |
| We've sent you an e-mail to your primary e-mail                  |            |
| Use the link in the e-mail to reset your password.               |            |
| Note that the e-mail might take a few minut to reach your inbox. | ites       |
| The link in the e-mail will expire 2 hours from now.             | om         |
| Can't find the mail? Need help?<br>Resend <u>Support</u>         | nt Manager |

**Customer Interaction Center (CIC)** is one of the main interfaces between customers and the SAP support organization. We are available **24 hours a day, 7 days a week, 365 days a year**, and provide a central point of contact for assistance with non-technical queries.

#### Overview

A contact channel for nontechnical questions, such as:

- Existing customer case enquiries, e.g. status requests, speed up requests, escalation requests
- SAP for Me and SAP Support Portal navigation and applications, e.g. user management, license key request, software downloads
- S-user and SAP Universal ID administration, e.g. unlocking users, authorization help, and password reset
- Remote service requests

#### Benefits

CIC offers customers assistance in the following ways:

- Available 24 hours a day, 7 days a week, 365 days a year
- Service menu to select a specific product area, including SAP Ariba, SAP Concur, SAP Fieldglass, SAP Success Factors
- Toll-free number accessible in most countries through landline phones and some mobile providers

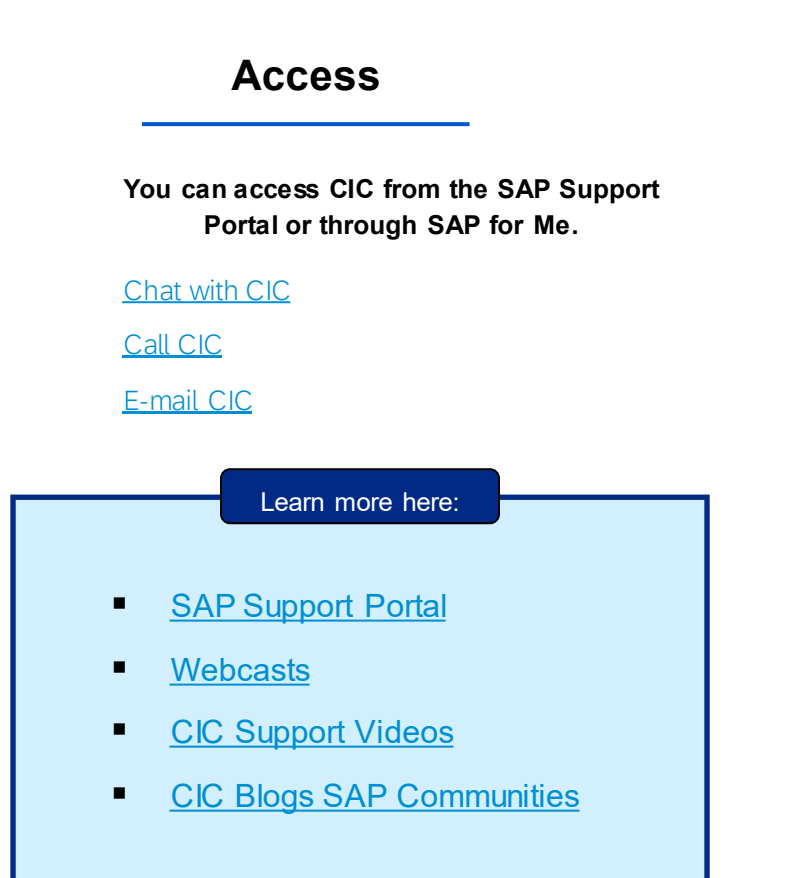

## Thank you.

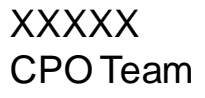

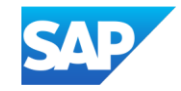